# eZ430-TMS37157 Development Tool

# **User's Guide**

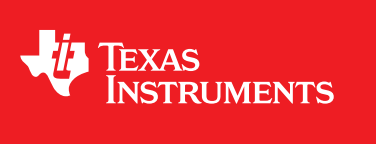

Literature Number: SLAU281B November 2009–Revised March 2010

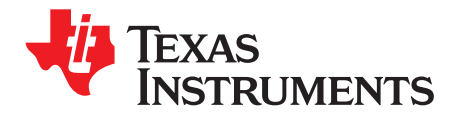

## Contents

| Prefa | ce        |                                                  | . <mark>5</mark> |
|-------|-----------|--------------------------------------------------|------------------|
| 1     | eZ430-T   | MS37157 Overview                                 | . 7              |
| 2     | Develop   | bing With eZ430-TMS37157                         | . 8              |
| 3     | RFID Pr   | inciples                                         | . 9              |
| 4     | Kit Con   | tents                                            | 10               |
| 5     | Downlo    | ad the Software                                  | 11               |
| 6     | Installat | lion                                             | 11               |
|       | 6.1       | RFID Base Station Hardware Installation          | 11               |
|       | 6.2       | TMS37157 Hardware Installation                   | 15               |
|       | 6.3       | eZ430-TMS37157 Demo Software (GUI) Installation  | 16               |
| 7     | eZ430-T   | MS37157 Demo Software (GUI)                      | 16               |
| 8     | eZ430-T   | MS37157 Demo                                     | 18               |
|       | 8.1       | Demo Mode Functions                              | 18               |
|       | 8.2       | Direct Access Mode                               | 19               |
|       | 8.3       | Trimming of the TMS37157 Target board            | 21               |
| 9     | Demo E    | xamples                                          | <b>22</b>        |
|       | 9.1       | Demo 1: SPI Access to MSP430, MSP Access Command | 23               |
|       | 9.2       | Demo 2: Configuration Memory Mode: Batteryless   | 24               |
|       | 9.3       | Demo 3: Check Battery Level Mode                 | 25               |
|       | 9.4       | Demo 4: Write and Read Data in Memory            | 27               |
|       | 9.5       | Demo 5: Read IC Serial Number                    | 28               |
|       | 9.6       | Demo 6: Trimming the TMS37157 Target Board       | 29               |
| 10    | MSP430    | 0F2274 Firmware Flow Diagrams                    | 31               |
| 11    | Specific  | ations                                           | 35               |
| 12    | Support   | ted Devices                                      | 36               |
| 13    | MSP430    | ) Application UART                               | 36               |
| 14    | Softwar   | e Installation                                   | 37               |
| 15    | Hardwa    | re Installation                                  | 37               |
| 16    | Schema    | ntics                                            | 38               |
|       | 16.1      | eZ430-RF USB Debugging Interface                 | 38               |
|       | 16.2      | eZ430-TMS37157 Target Board                      | 40               |
|       | 16.3      | eZ430-TMS37157 Target Board                      | 41               |
|       | 16.4      | RFID Base Station                                | 42               |
| 17    | IAR Wo    | rkbench Compatibility Guide                      | 45               |

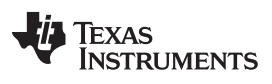

## List of Figures

| 1  | eZ430-TMS37157                                              | . 7 |
|----|-------------------------------------------------------------|-----|
| 2  | eZ430-TMS37157 Development Tool                             | 8   |
| 3  | Kit Contents                                                | 10  |
| 4  | RFID Base Station With Mounted Antenna                      | 11  |
| 5  | DC Power Plug                                               | 12  |
| 6  | Windows XP Hardware Recognition                             | 12  |
| 7  | Windows XP Hardware Recognition for MSP430 Application UART | 12  |
| 8  | Found New Hardware Wizard, Step 1                           | 13  |
| 9  | Found New Hardware Wizard, Step 2                           | 13  |
| 10 | Hardware Installation                                       | 14  |
| 11 | RFID Base Station in Device Manager                         | 14  |
| 12 | Connection of TMS37157 to the Battery Board                 | 15  |
| 13 | eZ430-TMS37157 in Front of RFID Base Station                | 15  |
| 14 | RFID Demo Software: Startup Screen                          | 16  |
| 15 | RFID Demo Software: Com Port Tab                            | 17  |
| 16 | RFID Demo Software: Demo Mode                               | 18  |
| 17 | TMS37157 Target Board                                       | 19  |
| 18 | RFID Demo Software: Direct Access Mode                      | 20  |
| 19 | RFID Demo Software: Direct Access Mode, Program Page        | 20  |
| 20 | RFID Demo Software: Fail Message                            | 22  |
| 21 | Demo 1 - SPI Access to MSP430 Mode                          | 23  |
| 22 | Demo 2 - Configuration Memory Mode                          | 24  |
| 23 | Demo 3 - Check Battery Level Mode: High                     | 25  |
| 24 | Demo 3 - Check Battery Level Mode: Medium                   | 26  |
| 25 | Demo 3 - Check Battery Level Mode: Low                      | 26  |
| 26 | Demo 4 - Read Page                                          | 27  |
| 27 | Demo 5 - TMS37157 Memory Map                                | 28  |
| 28 | Demo 5 - Read Serial Number                                 | 28  |
| 29 | Demo 6 - Read Page 2                                        | 29  |
| 30 | Demo 6 - Program Page 2                                     | 30  |
| 31 | Flow Diagram of Main Routine                                | 31  |
| 32 | Flow Diagram of Push Button Routine                         | 32  |
| 33 | Flow Diagram of MSP Access Routine                          | 33  |
| 34 | Flow Diagram of Auto Trim Routine                           | 34  |
| 35 | eZ430-RF2500 USB Debugging Interface 6-Pin Male Header      | 36  |
| 36 | 9600 bps With No Flow Control                               | 36  |
| 37 | eZ430-RF USB Debugging Interface Schematic 1                | 38  |
| 38 | eZ430-RF USB Debugging Interface Schematic 2                | 39  |
| 39 | eZ430-TMS37157 Target Board Schematic                       | 40  |
| 40 | eZ430-RF USB Debugging Interface, PCB Components Layout     | 41  |
| 41 | eZ430-RF USB Debugging Interface, PCB Layout                | 41  |
| 42 | eZ430-TMS37157 Target Board, PCB Layout                     | 41  |
| 43 | RFID Base Station Schematic                                 | 42  |
| 44 | RFID Base Station Connector Schematic                       | 43  |
| 45 | RFID Base Station Interface Board Schematic                 | 44  |

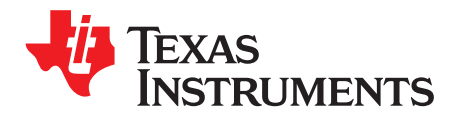

## **Read This First**

## If You Need Assistance

Support for MSP430 devices and the eZ430-TMS37157 is provided by the Texas Instruments <u>Product</u> <u>Information Center (PIC)</u>. Contact information for the PIC can be found on the TI web site at <u>www.ti.com</u>. Additional device-specific information can be found on the MSP430 web site at <u>www.ti.com/msp430</u>.

#### NOTE: IAR Embedded Workbench® KickStart is supported by Texas Instruments.

Although IAR Embedded Workbench KickStart is a product of IAR, Texas Instruments provides support for KickStart. Therefore, please do not request support for KickStart from IAR. Please consult all provided documentation with KickStart before requesting assistance.

## We Would Like to Hear from You

If you have any comments, feedback, or suggestions, please let us know by contacting us at support@ti.com.

## Trademarks

All trademarks are the property of their respective owners.

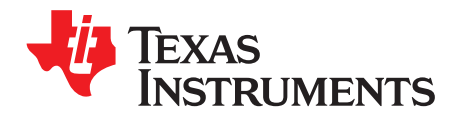

## eZ430-TMS37157 Development Tool

## 1 eZ430-TMS37157 Overview

The eZ430-TMS37157 is a complete USB-based MSP430 wireless development tool providing the hardware and software to evaluate the MSP430F2274 microcontroller and the TMS37157 passive low-frequency interface (PaLFI) RFID transponder.

The eZ430-TMS37157 uses Code Composer Essentials (CCE) or IAR Embedded Workbench Integrated Development Environment (IDE) to write, download, and debug an application. The debugger is unobtrusive, allowing the user to run an application at full speed with both hardware breakpoints and single stepping available while consuming no extra hardware resources.

The eZ430-TMS37157 target board is an out-of-the box wireless system that may be used with the USB debugging interface, as a stand-alone system with or without external sensors, or may be incorporated into an existing design.

The new USB debugging interface enables the eZ430-TMS37157 to remotely send and receive data from a PC using the MSP430 application UART.

eZ430-TMS37157 features:

- USB debugging and programming interface featuring a driverless installation and application backchannel
- 14 available development pins
- Highly integrated, ultra-low-power MSP430 MCU with 16-MHz performance
- Two general-purpose digital I/O pins connected to green and red LEDs for visual feedback
- Interruptible push button for user feedback

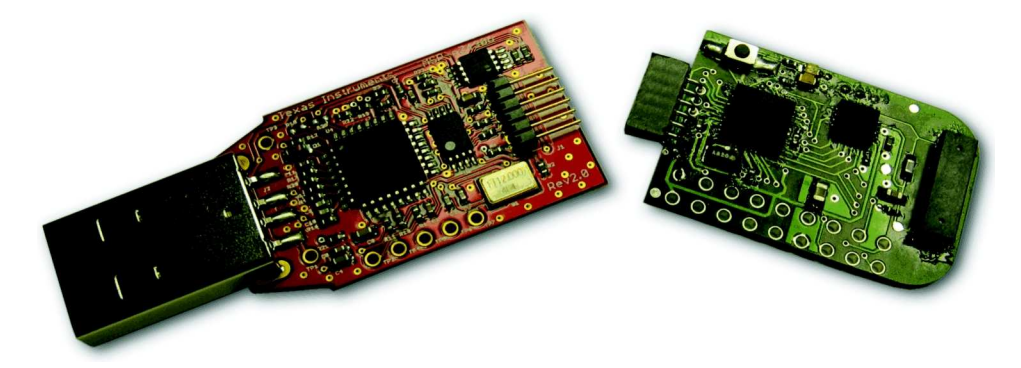

Figure 1. eZ430-TMS37157

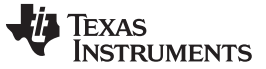

## 2 Developing With eZ430-TMS37157

The eZ430-TMS37157 can be used as a stand-alone development tool. Additionally, the eZ430-TMS37157 target board also may be detached from the debugging interface and integrated into another design. The target board features an MSP430F2274 and most of its pins are easily accessible. The pins are shown in Figure 2 and described in Table 1 and Table 2:

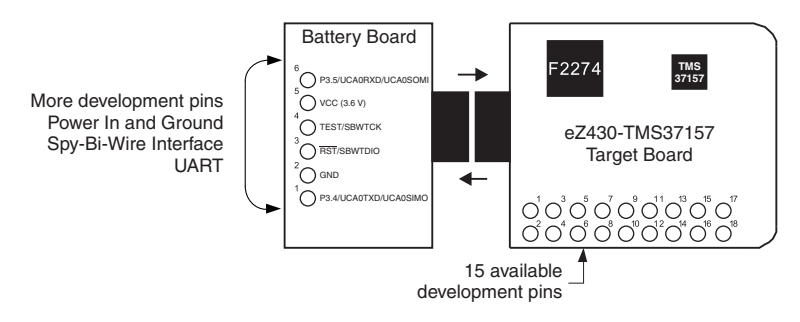

Figure 2. eZ430-TMS37157 Development Tool

| Pin | Function                                                                   | Description                                                                                                    |
|-----|----------------------------------------------------------------------------|----------------------------------------------------------------------------------------------------|
| 1   | GND                                                                        | Ground reference                                                                                                    |
| 2   | VCC                                                                        | Supply voltage                                                                                                    |
| 3   | Not Connected                                                              |                                                                                                    |
| 4   | P2.0 / ACLK / A0 / OA0I0                                                   | General-purpose digital I/O pin / ACLK output / ADC10, analog input A0                                                                                   |
| 5   | Not Connected                                                              |                                                                                                    |
| 6   | P2.1 / TAINCLK / SMCLK / A1 /<br>A0O                                       | General-purpose digital I/O pin / ADC10, analog input A1<br>Timer_A, clock signal at INCLK, SMCLK signal output                                          |
| 7   | Not Connected                                                              |                                                                                                    |
| 8   | P2.2 / TA0 / A2 / OA0I1                                                    | General-purpose digital I/O pin / ADC10, analog input A2<br>Timer_A, capture: CCI0B input/BSL receive, compare: OUT0 output                              |
| 9   | P4.3 / TB0 / A12 / OA0O                                                    | General-purpose digital I/O pin / ADC10 analog input A12 /<br>Timer_B, capture: CCI0B input, compare: OUT0 output                                        |
| 10  | P2.3 / TA1 / A3 / V <sub>REF-</sub> / V <sub>eREF-</sub> /<br>OA1I1 / OA1O | General-purpose digital I/O pin / Timer_A, capture: CCI1B input, compare: OUT1 output / ADC10, analog input A3 / negative reference voltage output/input |
| 11  | P4.4 / TB1 / A13 / OA1O                                                    | General-purpose digital I/O pin / ADC10 analog input A13 /<br>Timer_B, capture: CCI1B input, compare: OUT1 output                                        |
| 12  | GND                                                                        | Ground reference                                                                                                    |
| 13  | P4.5 / TB2 / A14 / OA0I3                                                   | General-purpose digital I/O pin / ADC10 analog input A14 / Timer_B, compare: OUT2 output                                                                 |
| 14  | P4.6 / TBOUTH / A15 / OA1I3                                                | General-purpose digital I/O pin / ADC10 analog input A15 /<br>Timer_B, switch all TB0 to TB3 outputs to high impedance                                   |
| 15  | P3.2 / UCB0SOMI / UCB0SCL                                                  | General-purpose digital I/O pin<br>USCI_B0 slave out/master in when in SPI mode, SCL I2C clock in I2C mode                                               |
| 16  | P3.3 / UCB0CLK / UCA0STE                                                   | General-purpose digital I/O pin<br>USCI_B0 clock input/output / USCI_A0 slave transmit enable                                                            |
| 17  | P3.0 / UCB0STE / UCA0CLK / A5                                              | General-purpose digital I/O pin / USCI_B0 slave transmit enable / USCI_A0 clock input/output / ADC10, analog input A5                                    |
| 18  | P3.1 / UCB0SIMO / UCB0SDA                                                  | General-purpose digital I/O pin / USCI_B0 slave in/master out in SPI mode, SDA I2C data in I2C mode                                                      |

#### Table 1. eZ430-TMS37157 Target Board Pinouts

 Table 2. Battery Board Pinouts

| Pin | Function                  | Description                                                                                                    |
|-----|---------------------------|----------------------------------------------------------------------------------------------------|
| 1   | P3.4 / UCA0TXD / UCA0SIMO | General-purpose digital I/O pin / USCI_A0 transmit data output in UART mode (UART communication from MSP430F2274 to PC), slave in/master out in SPI mode |
| 2   | GND                       | Ground reference                                                                                                    |
| 3   | RST / SBWTDIO             | Reset or nonmaskable interrupt input<br>Spy-Bi-Wire test data input/output during programming and test                                                   |
| 4   | TEST / SBWTCK             | Selects test mode for JTAG pins on Port 1. The device protection fuse is connected to TEST. Spy-Bi-Wire test clock input during programming and test     |
| 5   | VCC (3.6 V)               | Supply voltage                                                                                                    |
| 6   | P3.5 / UCA0RXD / UCA0SOMI | General-purpose digital I/O pin / USCI_A0 receive data input in UART mode (UART communication from 2274 to PC), slave out/master in when in SPI mode     |

## 3 **RFID Principles**

Texas Instruments low-frequency RFID operates at a frequency of 134.2 kHz. A normal RFID system is completely passive—the RFID Reader (the reader is a transceiver but is called only RFID Reader in this document) sends a command to a RFID transponder, and the transponder answers, normally with its serial number. The transponder is not connected to a battery; it is completely powered out of the RF field supplied by the RFID Reader.

The TMS37157 extends this function by a 3 -wire SPI Interface to the MSP430. The TMS37157 is a semi-active transponder. Its memory can be written through the RF interface (normal transponder function) without need for a battery or through the SPI interface from a connected microcontroller. It offers additional functions like a battery check and a battery charge; also it is able to transmit received data from the RF interface directly to the connected microcontroller.

For ultra-low-power consumption, the TMS37157 offers the possibility to completely switch off the microcontroller (if powered from VBATI) resulting in an overall power consumption of typically 60 nA. The eZ430-TMS37157 does not cover this function. The MSP430 is directly connected to the battery.

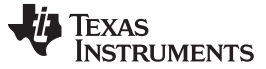

Kit Contents

## 4 Kit Contents

Order Number: eZ430-TMS37157

Part Name: PaLFI Evaluation Kit TMS37157

## Table 3. eZ430-TMS37157 Kit Content

| Count | Description                  |
|-------|------------------------------|
| 1     | Documentation: Read Me First |
| 1     | eZ430 emulator stick         |
| 1     | eZ430-TMS37157 target board  |
| 1     | eZ430 battery board          |
| 2     | AAA battery                  |
| 1     | USB RFID reader board        |
| 1     | Reader antenna               |
| 1     | USB cable                    |
| 1     | DC power plug cable          |

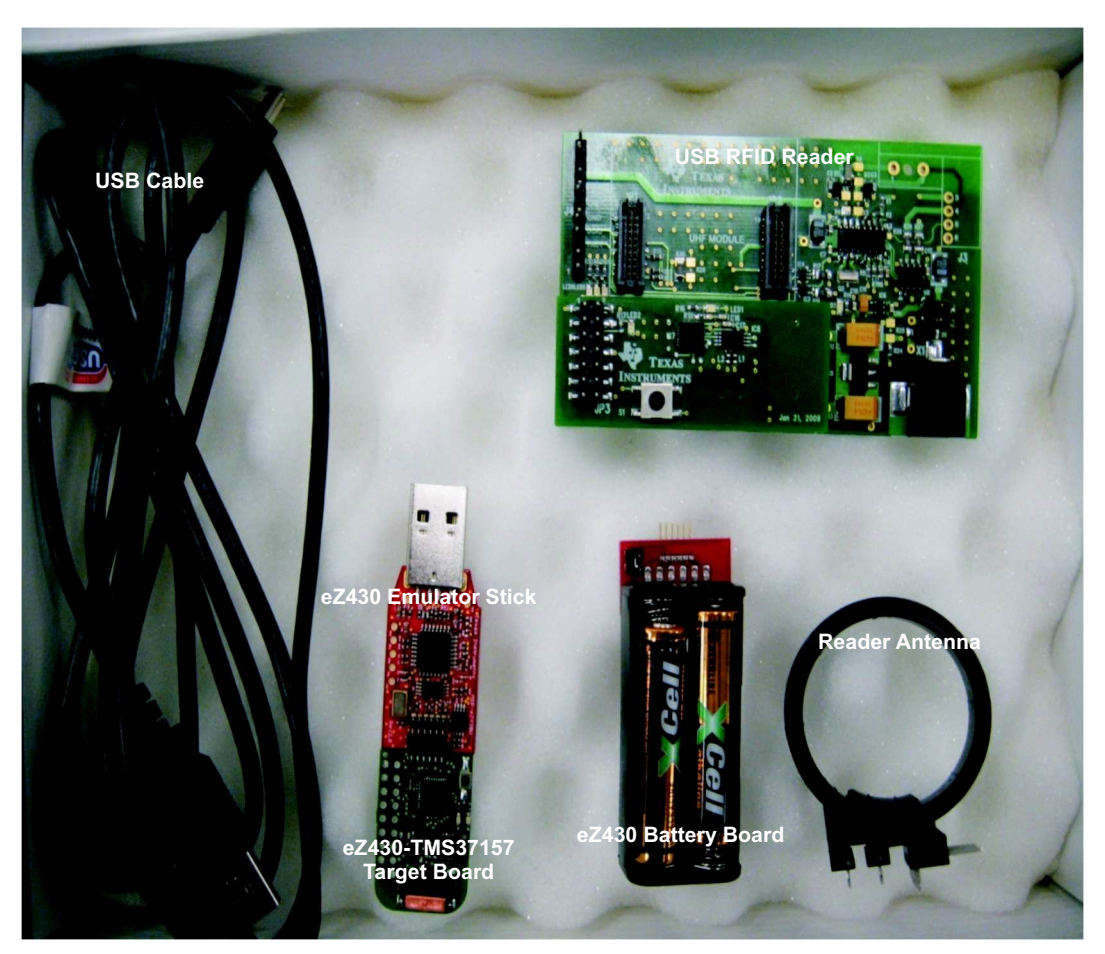

## Figure 3. Kit Contents

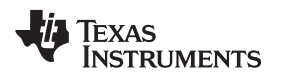

## 5 Download the Software

As first step, download the latest version of the following files:

- 1. TMS37157 data sheet: SWRS083
- 2. Demo software (GUI): SWRC164
- USB device driver: For interface board Rev 1.0: <u>SWRC172</u> For interface board Rev 2.0: <u>http://www.ftdichip.com/Drivers/VCP.htm</u>
- 4. eZ430-TMS37157 firmware source code: SWRC165
- 5. Reader firmware source code: <u>SLAC350</u>
- 6. MSP430 code composer: http://www.ti.com/msp430
- 7. Additional documents (application notes, etc): http://www.ti.com/rfid
- 8. eZ430-TMS37157 Product Folder: http://focus.ti.com/docs/toolsw/folders/print/ez430-tms37157.html

## 6 Installation

## 6.1 RFID Base Station Hardware Installation

- 1. Plug the antenna into the RFID Base Station (J3), there is no need for soldering.
- 2. Connect the RFID Base Station to a USB port.

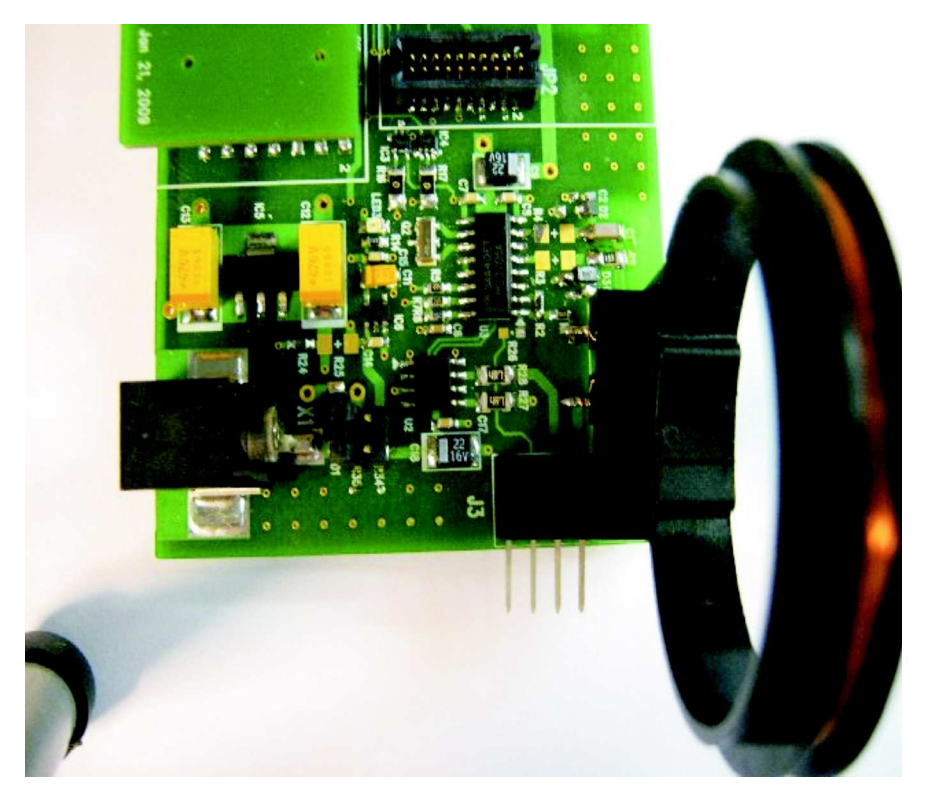

Figure 4. RFID Base Station With Mounted Antenna

**NOTE:** Do not solder the antenna pins.

Press fit the contacts.

### 6.1.1 External Power Supply (Optional)

The base station is delivered to operate with USB power supply (0- $\Omega$  resistor R34 is assembled). For longer read range, an external supply can be used. The steps to change to external power supply are:

- 1. Remove the 0- $\Omega$  resistor from R34 position.
- 2. Solder the same resistor on position R35.
- 3. Use external power supply of 9 V to 15 V at 1 A.
- 4. Use a DC power plug pin with a 2.5-mm diameter (RS Order No. 486-634 or 455-097) (see Figure 5).

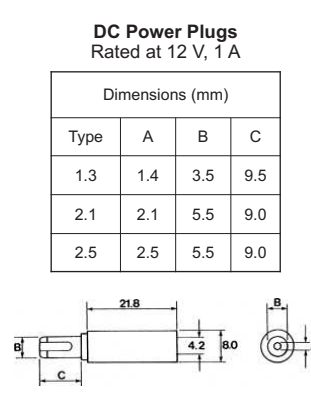

Figure 5. DC Power Plug

#### 6.1.2 Base Station USB Driver Installation

- 1. Install the RFID demo software by running RFID Demo Software-1.0-Setup.exe on the PC. This also installs the device driver for the base station and the eZ430 USB debugging interface (see Section 5).
- 2. Plug the base station into the USB port.
- 3. Windows recognizes the new hardware as Texas Instruments MSP-FET430UIF (see Figure 6). Windows should automatically install the drivers for the MSP-FET430UIF as an HID tool.

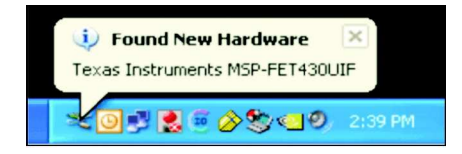

Figure 6. Windows XP Hardware Recognition

4. Windows recognizes another new hardware driver to be installed called MSP430 Application UART (see Figure 7).

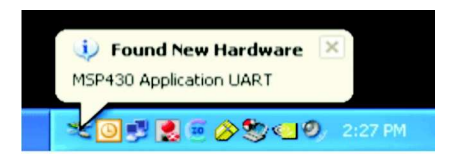

Figure 7. Windows XP Hardware Recognition for MSP430 Application UART

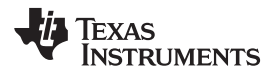

5. The Found New Hardware Wizard opens (see Figure 8). Select No, not this time and click Next.

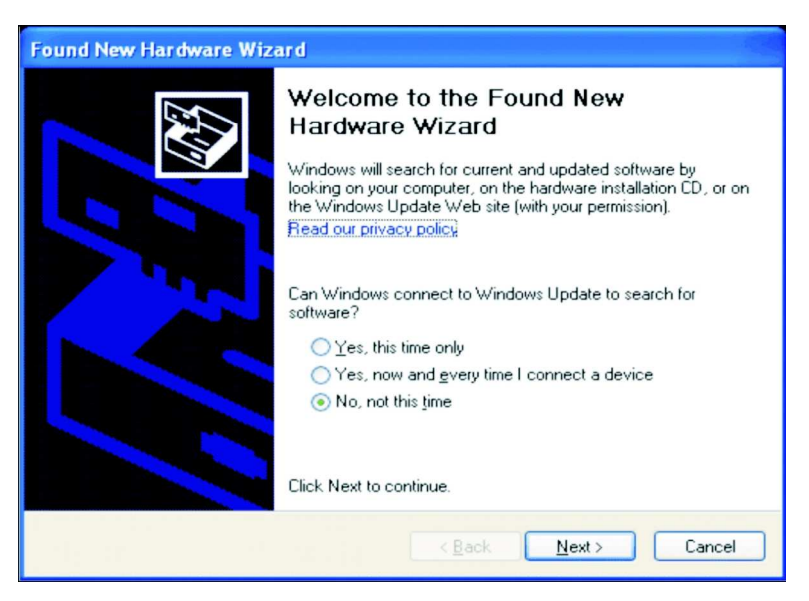

Figure 8. Found New Hardware Wizard, Step 1

6. Select Install the software automatically (Recommended), if IAR KickStart R4.64 or higher has already been installed (see Figure 9).

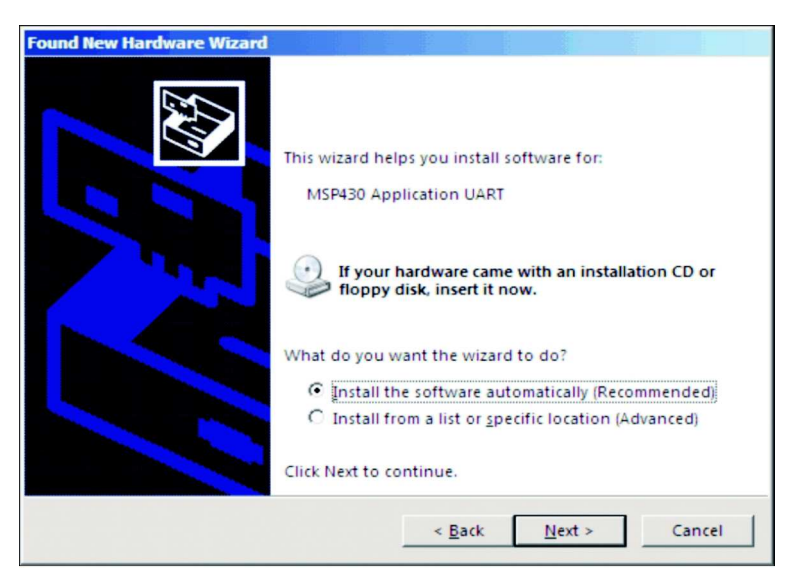

Figure 9. Found New Hardware Wizard, Step 2

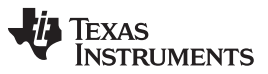

Installation

www.ti.com

 The Wizard should find the appropriate driver for a Windows XP system; it shows a warning that Microsoft did not certify the driver (see Figure 10). The drivers have been tested exhaustively, and this warning can be ignored. Click Continue Anyway.

| Hardwar  | e Installation                                                                                                    |
|----------|----------------------------------------------------------------------------------------------------|
| <u>.</u> | The software you are installing for this hardware:<br>MSP430 Application UART<br>has not passed Windows Logo testing to verify its compatibility<br>with Windows XP. (Tell me why this testing is important.)<br>Continuing your installation of this software may impair<br>or destabilize the correct operation of your system<br>either immediately or in the future. Microsoft strongly<br>recommends that you stop this installation now and<br>contact the hardware vendor for software that has<br>passed Windows Logo testing. |
|          | Continue Anyway STOP Installation                                                                                                    |

Figure 10. Hardware Installation

- 8. The Wizard continues to install the driver and then provides notification when it has finished the installation of the software.
- 9. Find the right Com Port for the RFID Base Station ("Texas Instruments RFID Base Station") in the Windows Device Manager (see Figure 11).

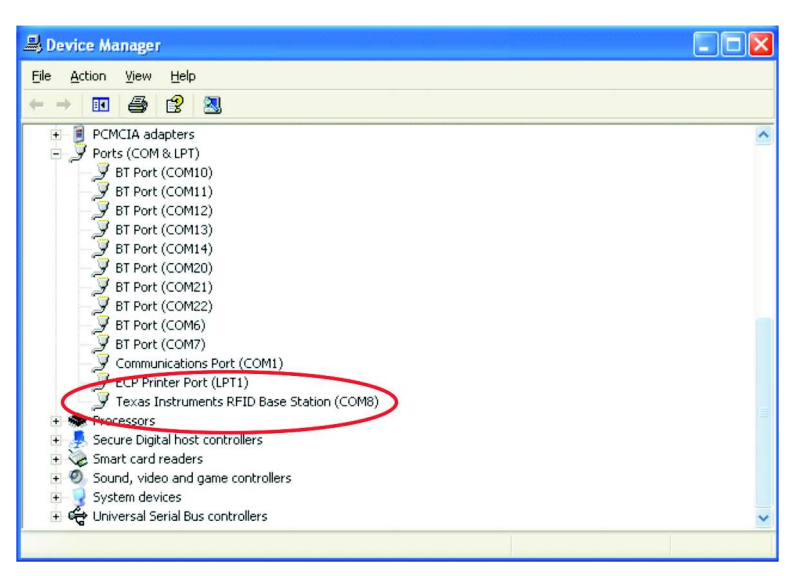

## Figure 11. RFID Base Station in Device Manager

10. The USB driver is now installed on your PC. The system is ready for use.

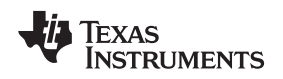

## 6.2 TMS37157 Hardware Installation

The eZ430-TMS37157 can be used as a standalone module or connected to the battery board.

#### Standalone

The eZ430-TMS37157 is used standalone without connection to any other module. In this setting, the target board operates as passive device.

## **Connected to the Battery Board**

The target board can be connected to the battery board. In this setting, it can be operated as:

- Passive device, when jumper JP1 is removed (no voltage supply)
- Active device, when jumper JP1 is connected (battery voltage supply)

**NOTE:** Make sure the top side of the battery board (red PCB) is connected to the top side of the TMS37157 target board (component side) (see Figure 12).

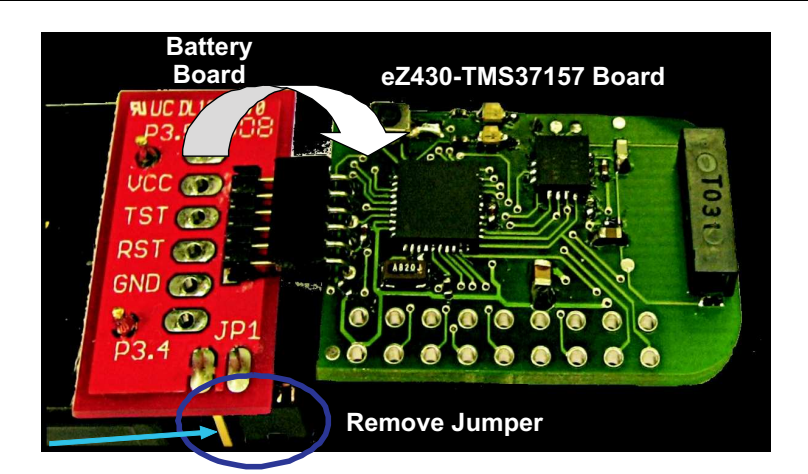

Figure 12. Connection of TMS37157 to the Battery Board

Place eZ430-TMS37157 in front of the reader antenna. The expected operating distance in passive mode (without battery supply) and with the given antenna on the TMS37157 target board is 2 to 3 cm (see Figure 13).

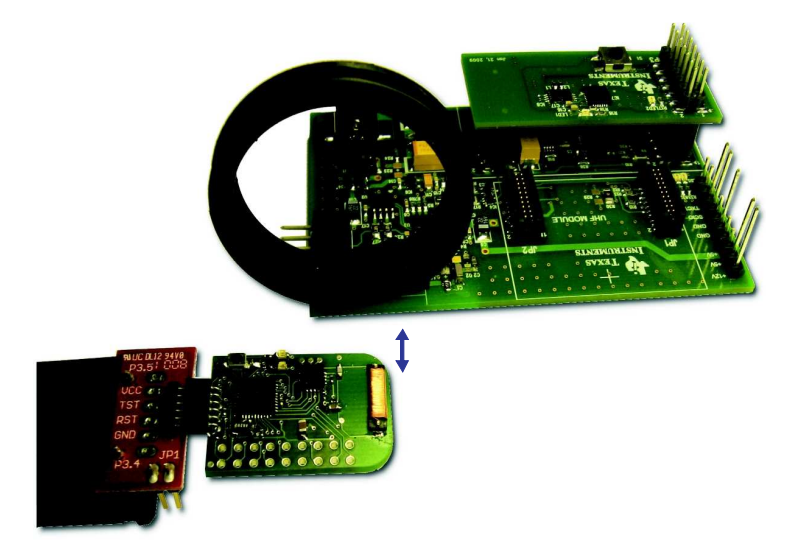

Figure 13. eZ430-TMS37157 in Front of RFID Base Station

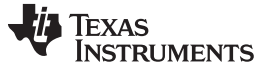

## 6.3 eZ430-TMS37157 Demo Software (GUI) Installation

- 1. Unpack RFID Demo Software.zip.
- 2. Start the eZ430-TMS37157 Demo Reader Software using the shortcut installed on the desktop.

## 7 eZ430-TMS37157 Demo Software (GUI)

- 1. Ensure RFID base station is connected to the host PC.
- 2. Place the target board in front of the antenna of the RFID base station, the distance should not be longer than 3 cm to show all functions; in particular, the extended mode requires a high field strength.
- 3. Start the RFID Demo Software from the PC (see Figure 14).

| RFID Demo Software                                             | _ 🗆 × |
|----------------------------------------------------------------|-------|
| Demo Mode Direct Access Mode Resonant Trimming Com Port About  |       |
|                                                                |       |
| Batteryless Wireless Configuration Memory Mode                 |       |
|                                                                |       |
| Flash green LED on Push Button 04 times. Configure Push Button |       |
| SPI Access to MSP430 Mode                                      |       |
|                                                                | -1    |
| Flash I green LED 104 times. Flash LED (with battery)          |       |
| Flash LED (without battery                                     | )     |
| Check Battery Level Mode                                       |       |
| TEXAS                                                          |       |
|                                                                |       |
|                                                                | - 1   |
|                                                                |       |
|                                                                |       |
|                                                                |       |
|                                                                |       |
|                                                                |       |
|                                                                |       |

Figure 14. RFID Demo Software: Startup Screen

- 4. Go to the Com Port tab and choose the right com port for the RFID Base Station (see Figure 15). The base station connects automatically to the right com port on the PC (the right com port can be found as shown in Figure 11).
  - **NOTE:** Connection can be tested by pressing Configuration Push Button on the Demo Mode tab. The red LED (LED4) flashes on every execution.

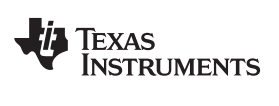

| 🔡 RFID Demo Software        |                                    | <u>-0×</u> |
|-----------------------------|------------------------------------|------------|
| Demo Mode Direct Access Mod | e Resonant Trimming Com Port About |            |
| Select Com Port             | COM22 🔽 🔽 Automatic Search         |            |
|                             |                                    |            |
|                             |                                    |            |
|                             |                                    |            |
|                             |                                    |            |
|                             |                                    |            |

Figure 15. RFID Demo Software: Com Port Tab

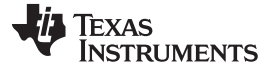

#### 8 eZ430-TMS37157 Demo

## 8.1 Demo Mode Functions

Choose the Tab "Demo Mode" to see all Demo Functions. This tab offers three different categories of demos (see Figure 16).

| 🔜 R | RFID Demo Software                                             | <u>- 0 ×</u> |
|-----|----------------------------------------------------------------|--------------|
| De  | emo Mode Direct Access Mode Resonant Trimming Com Port About   | 1            |
| Α   | Batteryless Wireless Configuration Memory Mode                 |              |
|     | Flash green LED on Push Button 04 times. Configure Push Button |              |
| В   | SPI Access to MSP430 Mode                                      |              |
|     | Flash green ILED 04 times. Flash LED (with battery)            |              |
|     | Flash LED (without battery)                                    |              |
| С   | Check Battery Level Mode                                       |              |
|     |                                                                |              |
|     |                                                                |              |
|     |                                                                |              |
|     |                                                                |              |
|     |                                                                |              |
|     |                                                                |              |

Figure 16. RFID Demo Software: Demo Mode

#### 8.1.1 Batteryless Wireless Configuration Memory Mode

This mode (see Figure 16, field A) shows the main function of the TMS37157 (PaLFI). The memory of the TMS37157 can be altered without having a connection to a battery. Typical applications for this function could be configuration data stored in the TMS37157 memory without involvement of the microcontroller and without supply voltage. The stored data can be accessed after the microcontroller is activated and use the stored date for configuration or calibration purposes.

- 1. Enter the number of times the green LED should flash.
- Program the corresponding page in the TMS37157 memory (programs Page 9) by clicking Configure Push Button.
- 3. Connect the target board to the battery board and set jumper JP1 (or the eZ430-RF connected to the host PC).
- 4. Press the push button on the target board (see Figure 17).
- 5. The green LED flashes the programmed number of times.

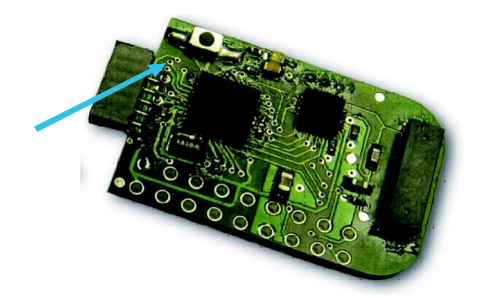

Figure 17. TMS37157 Target Board

## 8.1.2 SPI Access to MSP430 Mode

This mode (see Figure 16, field B) perform an MSP Access Command to the TMS37157. The RFID base station sends data to the TMS37157, which is forwarded to the MSP430 via the SPI interface. The MSP430 performs a certain action, depending on to the received instruction and sends back the response data to TMS37157 via the SPI and to the base station via the RF interface.

For the button "Flash LED (with battery)":

- The target board must be connected battery board and JP1 must be set. This drives the MSP430 from the battery.
- Choose which LED (green or red) should flash and enter the number of times the LED should flash. A click on the button performs the desired action.

For the button "Flash LED (without battery)":

- The target board must be disconnected from the battery board. The MSP430 is supplied from the induced voltage of the magnetic field generated by the base station.
- Choose which LED (green or red) should flash and enter the number of times the LED should flash. Click on Flash LED (without battery) to perform the desired action. The TMS37157 target board must be within the operating field of the base station (2 to 3 cm).

**NOTE:** The "Flash LED (without battery)" performs these commands:

- 1. A Read Page 3 Command (check if TMS37157 is in range)
- 2. A Battery Charge Command (power up MSP430 and charge capacitor)
- 3. An MSP Access Command (deliver number of LED flashes to MSP430)
- 4. A Battery Charge Command (power the MSP430 to drive the LEDs)
- 5. A Read Page 3 Command (stop charging)

#### 8.1.3 Check Battery Level Mode

This mode (see Figure 16, field C) displays the charge level of the connected battery.

- 1. Ensure that the battery board is connected to the target board and the jumper is set.
- 2. Click Check Battery. The battery status appears in the field next to the Texas Instruments logo.

## 8.2 Direct Access Mode

The Direct Access mode enables the user to use all functions the TMS37157 offers. Every memory page can be read, programmed, or locked. Locked pages are read only and cannot be reprogrammed.

To read a page of the EEPROM, choose the page in the dropdown list and click Read Page.

Figure 18 shows a successful read of Page 3 of an RFID transponder. The Lock Status of the corresponding page is displayed after every Read command execution (field on the right side shows Page Unlocked).

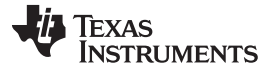

|                                                                         | no Software                                                                                                    |                         |                           |                      | _ 0  |
|-------------------------------------------------------------------------|----------------------------------------------------------------------------------------------------|-------------------------|---------------------------|----------------------|------|
| no Mode                                                                 | Direct Access Mod                                                                                                    | Resonant Trim           | ming Com Port Abo         | put                  |      |
|                                                                         |                                                                                                    |                         |                           |                      |      |
|                                                                         | Read Page                                                                                                    | 3                       | •                         | Page Unlocked        |      |
|                                                                         | Battery Charge                                                                                                    | Ва                      | attery Check              |                      |      |
|                                                                         | Program Page                                                                                                    |                         |                           | 0 Not programmed     |      |
|                                                                         | Look Page                                                                                                    |                         |                           |                      |      |
|                                                                         | LUCKTage                                                                                                    |                         |                           | TEVAC                |      |
|                                                                         | MSP Access                                                                                                    |                         |                           |                      | ENTC |
|                                                                         |                                                                                                    |                         |                           | INSTRUM              | ENIS |
|                                                                         |                                                                                                    |                         |                           |                      |      |
|                                                                         |                                                                                                    |                         |                           |                      |      |
|                                                                         |                                                                                                    |                         |                           |                      |      |
| Recei                                                                   | ived Bytes                                                                                                    |                         |                           |                      |      |
| Recei                                                                   | ived Bytes                                                                                                    | Serial                  | Corial CP Man             | Code Page 2          |      |
| Recei<br>Sel. A                                                         | Addr. Serial MSB                                                                                                    | Serial                  | Serial LSB Man            | . Code Page 2        |      |
| Recei<br>Sel. A<br>FF                                                   | ived Bytes<br>Addr. Serial MSB                                                                                                    | Serial                  | Serial LSB Man<br>00 0E   | . Code Page 2        |      |
| Recei<br>Sel. A<br>FF                                                   | Addr. Serial MSB                                                                                                    | Serial                  | Serial LSB Man<br>00 0E   | . Code Page 2<br>01  |      |
| Recei<br>Sel. A<br>FF<br>Seria                                          | Addr. Serial MSB                                                                                                    | Serial                  | Serial LSB Man<br>00 0E   | . Code Page 2<br>01  |      |
| Recei<br>Sel. A<br>FF<br>Seria                                          | Addr. Serial MSB                                                                                                    | Serial                  | Serial LSB Man<br> 00  0E | L Code Page 2        |      |
| Recei<br>Sel. A<br>FF<br>Seria<br>TX - [<br>0106/                       | ived Bytes<br>Addr. Serial MSB<br>00<br>I Communication<br>Data to Reader<br>0532080C000A3C                                           | Serial                  | Serial LSB Man<br> 00  0E | . Code Page 2<br> 01 |      |
| Recei<br>Sel. A<br>FF<br>Seria<br>TX - C<br>01060<br>RX - I             | ived Bytes<br>Addr. Serial MSB<br>00<br>Il Communication<br>Data to Reader<br>0632080C000A3C<br>Data from Reader                      | Serial<br>00            | Serial LSB Man<br> 00  0E | Code Page 2          |      |
| Recei<br>Sel. 4<br>[FF<br>Seria<br>TX - 0<br>[01060<br>RX - 0<br>[01080 | ived Bytes<br>Addr. Serial MSB<br>00<br>I Communication<br>Data to Reader<br>0632080C000A3C<br>Data from Reader<br>0072FFF010E0000000 | Serial<br>00            | Serial LSB Man<br> 00  0E | Code Page 2<br>01    |      |
| Recei<br>Sel. A<br>FF<br>Seria<br>TX - 0<br>01060<br>RX - 0<br>01080    | ived Bytes<br>Addr. Serial MSB<br>00<br>I Communication<br>Data to Reader<br>00532080C000A3C<br>Data from Reader<br>007EFF010E0000000 | Serial<br>00<br>C5A5685 | Serial LSB Man<br> 00  0E | Code Page 2<br>01    |      |
| Recei<br>Sel. A<br>FF<br>Seria<br>TX - C<br>01060<br>RX - C             | ived Bytes Addr. Serial MSB 00 I Communication Data to Reader 00632080C000A3C Data from Reader 007EFF010E000000C                      | Serial<br>00            | Serial LSB Man<br> 00  0E | Code Page 2<br>01    |      |

Figure 18. RFID Demo Software: Direct Access Mode

Pages that are not locked can be programmed with the Program Page command (see Figure 19). Choose the corresponding page, enter the data (5 bytes, MSB first) and click Program Page.

The status of the programming is displayed next to the data programmed into the EEPROM page. If the target board is too far away from the base station, a Read Page command may be possible but a Program Page command may not be executed.

| RFID Demo Software                                           |                |
|--------------------------------------------------------------|----------------|
| emo Mode Direct Access Mode Resonant Trimming Com Port About | ц ,            |
|                                                              |                |
| Read Page 3 💌                                                | Page Unlocked  |
| Batteru Charge Batteru Check                                 |                |
|                                                              |                |
| Program Page  9 ▼  0000000000                                | Programmed     |
| Lock Page 8                                                  |                |
| MSP Access 00000000000                                       | TEXAS          |
| Y                                                            | INSTRUMENTS    |
|                                                              |                |
|                                                              |                |
| Passing Putes                                                |                |
| Tieceived Byles                                              |                |
| Page 2 Page 9 · MSB Page 9 Page 9 Page 9                     | B Page 9 · LSB |
| 101 100 100 100 100                                          | 100            |
|                                                              |                |
| Serial Communication                                         |                |
|                                                              |                |
| TX - Data to Reader                                          |                |
| [010D06324025000000000D3360F0ABC                             |                |
| RX - Data from Reader                                        | CDC Country    |
| 0108007E010000000257A3EB5                                    |                |
|                                                              |                |
|                                                              |                |

Figure 19. RFID Demo Software: Direct Access Mode, Program Page

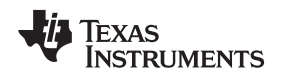

Pages can be locked by choosing the corresponding page and clicking on Lock Page. Locked pages cannot be unlocked and are read only.

## 8.3 Trimming of the TMS37157 Target board

This demo shows how to trim the TMS37157 target board when a different antenna is used.

**NOTE:** Trimming of the resonance circuit is needed every time a new antenna is connected or the resonance circuit is detuned. Trimming is needed to tune the resonance to the optimum frequency for best performance. Trimming is done by internal resonance capacitors connected in parallel to the antenna, which can be switched on and off .

The trimming of the TMS37157 target board is done by the MSP430 via the SPI interface. The trimming procedure is implemented in the MSP430 firmware. For more details see Section 9.6.

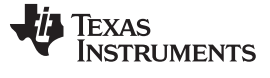

## 9 Demo Examples

With the given antenna, the system has an operating distance of 2 to 3 cm. For a successful communication, the tool reports a Pass. For unsuccessful communication, the tool reports a Fail (see Figure 20). In this case, ensure that the target board is within the operating range (2 to 3 cm) before repeating the command.

| 🛃 RFID Demo Software                            | _ 🗆 ×           |
|-------------------------------------------------|-----------------|
| Demo Mode Expert Mode About                     |                 |
|                                                 |                 |
| Batteryless Wireless Configuration Memory Mode  |                 |
| Blink green LED on Push Button 05 times. Config | ure Push Button |
| SPI Access to MSP430 Mode                       |                 |
| Blink red  LED 09 times. Blink                  | LED (with bat)  |
| Bink                                            | LED (w/o bat)   |
| Check Battery Level Mode                        |                 |
|                                                 | attery Full     |
| Fail                                            |                 |
|                                                 |                 |
|                                                 |                 |
|                                                 |                 |
|                                                 |                 |

Figure 20. RFID Demo Software: Fail Message

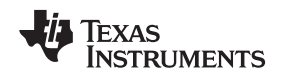

## 9.1 Demo 1: SPI Access to MSP430, MSP Access Command

This demo shows the executions of commands and actions using the wireless interface (see Figure 21). This demo causes the LEDs to flash as often as defined in the command. and can be executed with and without battery supply.

## With Battery Supply

- 1. Choose which LED (red or green) should flash and how often.
- 2. Connect the jumper on the battery board and click the Flash LED (with battery) button. The chosen LED flashes as often as was defined by the MSP Access command.

## Without Battery Supply

- 1. Disconnect the jumper on the battery board.
- 2. Choose which LED (red or green) should flash and how often.
- 3. Ensure that the eZ430-TMS37157 is in a range of 2-3 cm away from the reader antenna
- 4. Click the Flash LED (without battery) button.

The chosen LED flashes as often as it was defined by the MSP Access command. The MSP and the LED are powered by the magnetic field generated by the base station.

| RFID Demo Software                                            |                             | <u>_     ×</u> |
|---------------------------------------------------------------|-----------------------------|----------------|
| Demo Mode Direct Access Mode Resonant Trimming Com Port About | 1                           |                |
|                                                               |                             |                |
| Batteryless Wireless Configuration Memory Mode                |                             |                |
|                                                               |                             |                |
| Flash green LED on Push Button U4 times.                      | Configure Push Button       |                |
| SPI Access to MSP 438 Mode                                    |                             |                |
|                                                               |                             | r              |
| Hash   green LED   U4 mes.                                    | Flash LED (with Dattery)    |                |
|                                                               | Flash LED (without battery) |                |
| Check Battery Level Mode                                      |                             |                |
| TEXAS                                                         |                             |                |
|                                                               |                             |                |
|                                                               |                             |                |
|                                                               |                             |                |
|                                                               |                             |                |
|                                                               |                             |                |
|                                                               |                             |                |
|                                                               |                             |                |
|                                                               |                             |                |
|                                                               |                             |                |

Figure 21. Demo 1 - SPI Access to MSP430 Mode

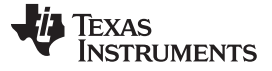

#### Demo Examples

#### 9.2 Demo 2: Configuration Memory Mode: Batteryless

This demo shows the execution of write actions, where data can be programmed wireless and without battery supply into a certain memory part (Page) of the TMS37157. These data can be used on any time as, for example, configuration data for the MSP or calibration data for any other device connected to the MSP (see Figure 22).

In this demo, the base station programs data into memory that is used by the MSP on the next wake-up cycle to execute a flashing of the green LED.

- 1. Disconnect the jumper on the battery board (passive operation)
- 2. Choose how often the green LED should flash.
- 3. Program the TMS37157 memory with this information by clicking Configure Push Button.
- 4. Connect the jumper on the battery board and press the push button on the target board. The green LED flashes as often as the value programmed into the TMS37157 memory.

| 🧱 RFID Demo Software                                          |                             |
|---------------------------------------------------------------|-----------------------------|
| Demo Mode Direct Access Mode Resonant Trimming Com Port About | 1                           |
|                                                               |                             |
| Batteryless Wireless Configuration Momory Mode                |                             |
| Flash green I ED on Push Putton DA                            | Configure Push Putton       |
|                                                               |                             |
| SPI Access to MSP430 Mode                                     |                             |
| Flash green 💌 LED 04 times.                                   | Flash LED (with battery)    |
|                                                               |                             |
| _                                                             | Flash LED (without battery) |
| Check Battery Level Mode                                      |                             |
| TEXAS                                                         |                             |
| Check Battery                                                 |                             |
|                                                               |                             |
|                                                               |                             |
|                                                               |                             |
|                                                               |                             |
|                                                               |                             |
|                                                               |                             |
|                                                               |                             |

Figure 22. Demo 2 - Configuration Memory Mode

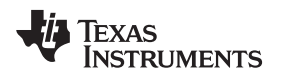

## 9.3 Demo 3: Check Battery Level Mode

This demo shows how the battery level status on the TMS37157 board can be checked. High and low level thresholds are set in the TMS37157 device, and voltages between the thresholds are considered medium level.

- Battery voltage > 2.9 V  $\rightarrow$  High voltage level
- Battery voltage < 2.1 V → Low voltage level
- Battery voltage 2.1 V <> 2.9 V → Medium voltage level

To run this demo:

- 1. Connect the jumper on the battery board
- 2. Press the Check Battery button. The TMS37157 measures the battery voltage without invoking the MSP430.
- 3. The color code of the field on the right side represents the battery status:
  - Green: High voltage (see Figure 23)
  - Yellow: Medium voltage (see Figure 24)
  - Red: Low voltage (see Figure 25)

| 🧱 RFID Demo Software                                          | _ <b>_ _ _ _ _</b>          |
|---------------------------------------------------------------|-----------------------------|
| Demo Mode Direct Access Mode Resonant Trimming Com Port About |                             |
|                                                               |                             |
| Batteryless Wireless Configuration Memory Mode                |                             |
| Flash green LED on Push Button 04 times.                      | Configure Push Button       |
| SPI Access to MSP430 Mode                                     |                             |
| Flash green 💌 LED 04 times.                                   | Flash LED (with battery)    |
|                                                               | Flash LED (without battery) |
| Check Battery Level Mode                                      |                             |
|                                                               | Battery Full                |
| Success                                                       |                             |
|                                                               |                             |
|                                                               |                             |
|                                                               |                             |
|                                                               |                             |
|                                                               |                             |

Figure 23. Demo 3 - Check Battery Level Mode: High

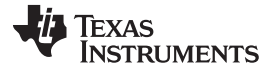

| 🔜 RFID Demo Software                                          | <u>-0×</u>                  |
|---------------------------------------------------------------|-----------------------------|
| Demo Mode Direct Access Mode Resonant Trimming Com Port About | 1                           |
|                                                               |                             |
| Batteryless Wireless Configuration Memory Mode                |                             |
| Flash areen LED on Push Button 04 times.                      | Configure Push Button       |
|                                                               |                             |
| SPI Access to MSP430 Mode                                     |                             |
| Flash green TLED 04 times.                                    | Flash LED (with battery)    |
|                                                               | Flash LED (without battery) |
| Check Battery Level Mode                                      |                             |
| Texas                                                         |                             |
| Check Battery                                                 | Battery Medium              |
| Success                                                       |                             |
| Juccess                                                       |                             |
|                                                               |                             |
|                                                               |                             |
|                                                               |                             |
|                                                               |                             |
|                                                               |                             |

Figure 24. Demo 3 - Check Battery Level Mode: Medium

| 🔜 RFID Demo Software                                          |                             |
|---------------------------------------------------------------|-----------------------------|
| Demo Mode Direct Access Mode Resonant Trimming Com Port About | ц                           |
|                                                               |                             |
| Batteryless Wireless Configuration Memory Mode                |                             |
| Flash green LED on Push Button 04 times.                      | Configure Push Button       |
| SPI Access to MSP430 Mode                                     |                             |
| Flash green 💌 LED 04 times.                                   | Flash LED (with battery)    |
|                                                               | Flash LED (without battery) |
| Check Battery Level Mode                                      |                             |
| TEXAS                                                         |                             |
| Check Battery                                                 | Battery Low                 |
|                                                               |                             |
| Success                                                       |                             |
|                                                               |                             |
|                                                               |                             |
|                                                               |                             |
|                                                               |                             |
|                                                               |                             |

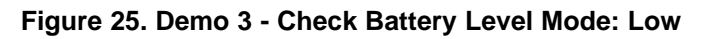

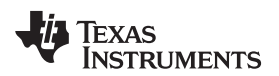

## 9.4 Demo 4: Write and Read Data in Memory

This demo shows how to read and write data into the TMS37157 memory. Basic commands are Read Page and Write Page.

To use the Read Page command (see Figure 26):

- 1. Go to the Expert Mode tab in the RFID Demo Software.
- 2. Disconnect the jumper on the battery board (no battery supply).
- 3. On the Read Page field, choose the page to be read (for example, page 8).
- 4. Press the Read Page button.
  - In the Received Bytes field, the received data are shown (01 11 22 33 44 55 MSB).

The Page Unlocked field shows that this page is not locked and can be reprogrammed. If the page is locked, programming is not possible.

| RFID Demo Software                                                                                                    |                              |   |
|----------------------------------------------------------------------------------------------------|------------------------------|---|
| Demo Mode Direct Access Mode Resonant Trimming                                                                                       | g Com Port About             |   |
|                                                                                                    | <ul> <li></li></ul>          |   |
| Read Page 8                                                                                                    | Page Unlocked                |   |
| Battery Charge Batter                                                                                                    | ny Check                     |   |
| Program Page 8                                                                                                    | O00000000     Not programmed |   |
| Lock Page 8                                                                                                    | ·                            |   |
| MSP Access 0000000000                                                                                                    | 🔟 📢 Ţexas                    |   |
|                                                                                                    | INSTRUMENTS                  |   |
| Received Bytes           Page 2         Page 8 · MSB         Page 8         Page 7           [01         [11         [22         [3] | Page 8 Page 8 Page 8 · LSB   |   |
| Serial Communication                                                                                                    |                              |   |
| 010606320820000A10                                                                                                    |                              |   |
| RX - Data from Reader                                                                                                    |                              |   |
| 010B007E01554433221120F62291                                                                                                    | CRC Correct                  |   |
|                                                                                                    |                              |   |
|                                                                                                    |                              | _ |

Figure 26. Demo 4 - Read Page

To use the Write Page command:

- 1. In the Write Page field, enter the page to be programmed (for example, page 8) and the data (for example, 01 02 03 04 05)
- 2. Press the Write Page button.

In the Received Bytes field, the received data is shown (01 02 03 04 05 MSB).

- 3. For validation, the Read Page command can be executed.
- 4. The same procedure as described for the Write Page can be used to lock pages. The Page Unlocked field shows that this page can be reprogrammed. If the page is locked, programming is not possible.

Demo Examples

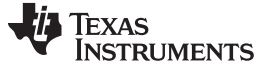

## 9.5 Demo 5: Read IC Serial Number

This demo shows how to read the serial number of the TMS37157 device. The serial number is programmed and locked by TI and cannot be changed.

The serial number is stored in page 3 (see Figure 27). Use the Read Page command as described in Section 9.4 for page 3 to read the serial number (see Figure 28). Read page 1 for the Sel. Address and page 2 for the Manufacturer Code (see the TMS37157 data sheet (SWRS083, page 10).

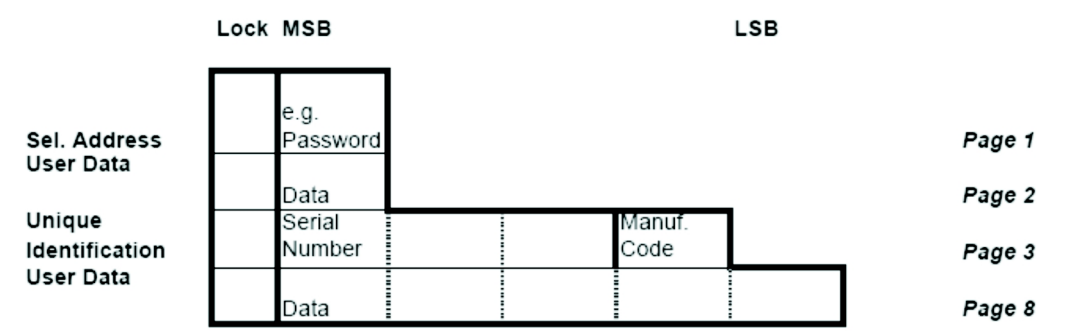

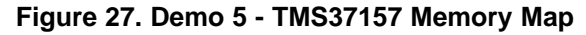

| <b>RFID De</b>                                        | mo Software                                                                                               |                                 |                      |            |                      |         |              |        |     |
|-------------------------------------------------------|----------------------------------------------------------------------------------------------------|---------------------------------|----------------------|------------|----------------------|---------|--------------|--------|-----|
| Demo Mode                                             | e Direct Access                                                                                           | Mode                            | esonant Tri          | mming Co   | om Port Abo          | out     |              |        |     |
|                                                       |                                                                                                    |                                 |                      |            |                      |         |              |        |     |
|                                                       | Read Page                                                                                                 |                                 | 3                    | -          |                      | P       | age Unlock   | ed     |     |
|                                                       | Battery Charge                                                                                            |                                 |                      | Battery Ch | eck                  | Γ       |              |        |     |
|                                                       | Program Page                                                                                              |                                 | 8                    | •          | 000000000            | 0 N     | ot programn  | ned    |     |
|                                                       | Lock Page                                                                                                 |                                 | 8                    | •          | _                    | _       |              |        |     |
|                                                       | MSP Access                                                                                                | 1                               | 000000               | 000000     |                      | la Ti   | EXAS         |        |     |
|                                                       |                                                                                                    |                                 |                      |            |                      | r h     | NSTR         | UME    | NTS |
|                                                       |                                                                                                    |                                 |                      |            |                      |         |              |        |     |
| Rece<br>Sel.<br>FF                                    | eived Butes<br>Addr. Seria<br>00                                                                          | IMSB                            | Serial<br>00         | Serial L   | .SB Man              | . Code  | Page 2<br>01 | $\geq$ |     |
| Reco<br>Sel.<br>FF<br>Seri<br>TX -                    | eived Butes<br>Addr. Seria<br>00<br>ial Communication<br>Data to Reader                                   | IMSB                            | Serial<br>00         | Serial L   | <u>.SB</u> Man<br>DE | ı. Code | Page 2<br>01 |        | )   |
| Sel.<br>FF<br>Seri<br>TX-<br>[0100                    | eived Buto<br>Addr. Seria<br>00<br>ial Communication<br>Data to Reader<br>60632080C000A                   | IMSB                            | Serial<br>00         | Serial L   | .SB Man<br>DE        | . Code  | Page 2       | $\geq$ | )   |
| Recu<br>Sel.<br>[FF<br>TX -<br>[0100<br>RX -          | eived Buto<br>Addr. Seria<br>00<br>ial Communication<br>Data to Reader<br>60632080C000A<br>Data from Read | I MSB                           | Serial<br>00         | Serial L   | <u>.SB</u> Man<br>DE | . Code  | Page 2       |        | )   |
| Reci<br>Sel.<br>[FF<br>TX -<br>[0100<br>RX -<br>[0100 | eived Buto<br>Addr. Seria<br>Io0<br>Data to Reader<br>60632080C000A<br>Data from Read<br>8007EFF010E00    | I MSB 3                         | Serial<br>00<br>5685 | Serial L   | .SB Man<br>DE        | . Code  | Page 2<br>01 |        | )   |
| Rec:<br>Sel<br>[FF<br>[X.<br>[0100<br>RX.<br>[0100    | eived Buto:<br>Addr. Seria<br>[00<br>Data to Reader<br>60632080C000A<br>Data from Read<br>8007EFF010E00   | I MSB 3<br>3C<br>er<br>00000C5A | Serial<br>00         | Serial L   | .SB Man<br>DE        | . Code  | Page 2       |        | )   |

Figure 28. Demo 5 - Read Serial Number

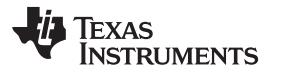

## 9.6 Demo 6: Trimming the TMS37157 Target Board

This demo shows how to trim the TMS37157 target board, which is required if a different antenna is used. The trimming of the TMS37157 target board is done by the MSP430 via the SPI interface. The trimming procedure is implemented in the MSP430 firmware.

To determine if trimming is necessary:

- 1. In the Direct Access Mode tab, read page 2 (see Figure 29).
- 2. If the TMS37157 is already trimmed, the content of the Page 2 is 0x01.

| FID Demo Software                                |                                       |                         |
|--------------------------------------------------|---------------------------------------|-------------------------|
| mo Mode Direct Access Mode                       | Resonant Trimming Com Port Abou       | at ]                    |
|                                                  |                                       |                         |
| Read Page                                        | 2 -                                   | Page Unlocked           |
| Battery Charge                                   | Battery Check                         |                         |
| Program Page                                     |                                       | Not programmed          |
| Look Page                                        |                                       | inter programmen        |
| LUCK Page                                        |                                       | Towne                   |
| MSP Access                                       |                                       | IEXAS<br>INCERTINAENTEC |
|                                                  |                                       | INSTRUMENTS             |
| Received Bytes<br>Sel. Addr. Serial MSB<br>FF 00 | Serial Serial LSB Man.<br> 00  00  0E | Code Page 2             |
| Serial Communication                             |                                       |                         |
| TX - Data to Reader                              |                                       |                         |
| 010606320808000A38                               |                                       |                         |
| RX · Data from Reader                            |                                       |                         |
|                                                  | 37E10E3                               | URU Correct             |
|                                                  |                                       |                         |
|                                                  |                                       |                         |

Figure 29. Demo 6 - Read Page 2

To activate the trimming process:

- 1. Program Page 2 with the value 00 (see Figure 30).
- 2. After programming, in the Received Byte field, the content of Page 2 is 00.
- 3. Connect the new antenna.
- 4. Connect the battery board to the target board.
- 5. Set the jumper on the battery board to supply the TMS37157.
- 6. Press the Push Button on the target board.

The green and red LEDs turn on.

- 7. Wait while the red LED turns off and the green LED flashes.
- 8. Trimming is complete when the green LED turns off.

After the trimming, use the Read Page command to verify that the content of Page 2 is 0x01.

The variation of the resonance circuit should be in the range of  $\pm 2$  kHz and the quality factor of the antenna should be approximately 60 (see <u>SWRS083</u>).

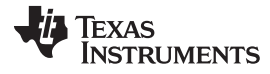

| emo Mode                                                       | Direct Access Mode                                                                                                    | Resonant Trimmi            | ing Com Port Al          | bout               |     |
|----------------------------------------------------------------|----------------------------------------------------------------------------------------------------|----------------------------|--------------------------|--------------------|-----|
|                                                                |                                                                                                    |                            |                          |                    |     |
|                                                                | Read Page                                                                                                    | 2                          | <b>_</b> )               | Page Unlocked      |     |
|                                                                | Battery Charge                                                                                                    | Bat                        | tery Check               |                    |     |
|                                                                | Program Page                                                                                                    | 2                          | • 00                     | Programmed         |     |
|                                                                | Lock Page                                                                                                    | 8                          | •                        |                    |     |
|                                                                |                                                                                                    |                            |                          |                    |     |
|                                                                | MSP Access                                                                                                    | 000000000                  | 000                      | 👍 Ţexas            |     |
| Receiv                                                         | MSP Access                                                                                                    | 000000000                  | 000                      | TEXAS<br>INSTRUMEN | ITS |
| Receiv<br>Sel. A                                               | MSP Access<br>red Bytes<br>ddr. Serial MSB                                                                                 | Coocococo<br>Serial<br>CO  | Serial LSB Ma            | TEXAS<br>INSTRUMEN | ITS |
| Receiv<br>Sel. A<br>FF                                         | MSP Access ved Bytes ddr. Serial MSB 00 Communication                                                                      | 000000000<br>Serial<br> 00 | Serial LSB Ma            | TEXAS<br>INSTRUMEN | ITS |
| Receiv<br>Sel. A<br>FF<br>Serial<br>TX - D                     | MSP Access ved Bytes ddr. Serial MSB 00 Communication                                                                      | 000000000<br>Serial<br> 00 | Serial LSB Ma<br>Joo Joe | TEXAS<br>INSTRUMEN | ITS |
| Receiv<br>Sel. A<br>FF<br>Serial<br>TX - C<br>[01039<br>RX - C | MSP Access ved Bytes ddr. Serial MSB 00 Communication ata to Reader 632200900A1920F0A; yata from Reader                    | Serial           [00       | Serial LSB Ma<br>Joo Joe | TEXAS<br>INSTRUMEN | ITS |
| Receiv<br>Sel. A<br>FF<br>Serial<br>TX - C<br>01090<br>RX - C  | MSP Access ved Bytes ddr. Serial MSB 00 Communication ata to Reader 632200900A1920F0A; bata from Reader 107EFF000E00000009 | Serial           00        | Serial LSB Ma<br>Joo Joe | TEXAS<br>INSTRUMEN | ITS |

Figure 30. Demo 6 - Program Page 2

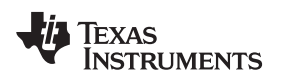

## 10 MSP430F2274 Firmware Flow Diagrams

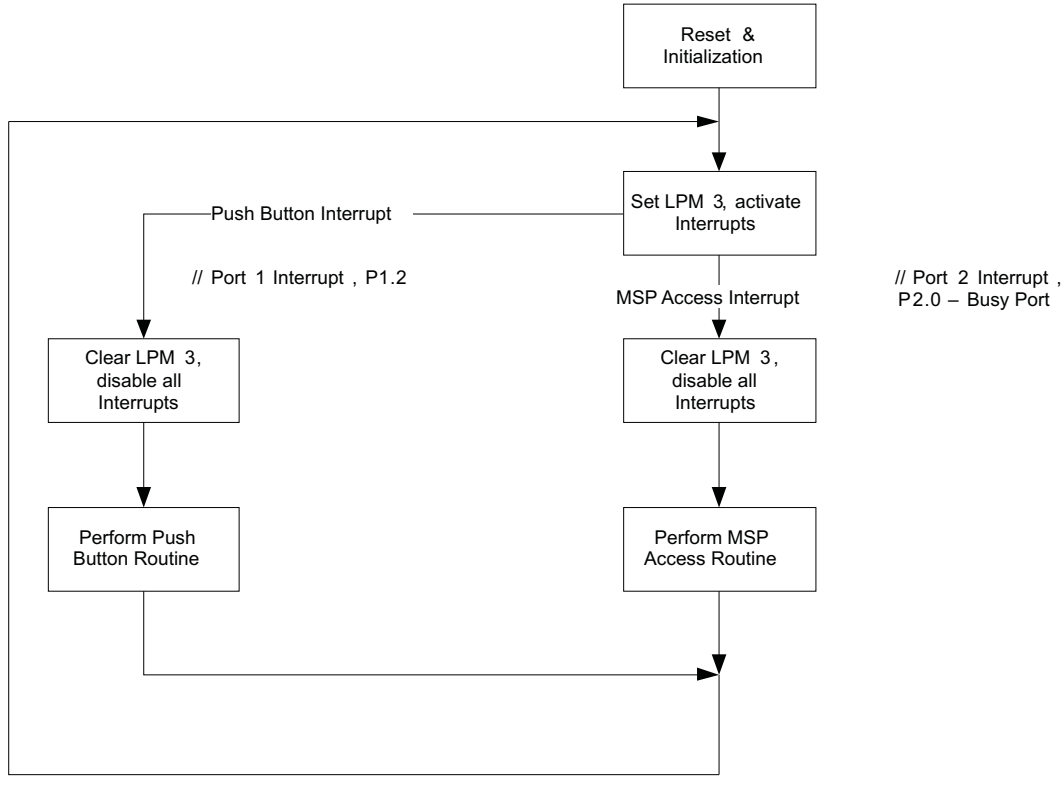

Figure 31. Flow Diagram of Main Routine

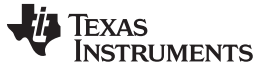

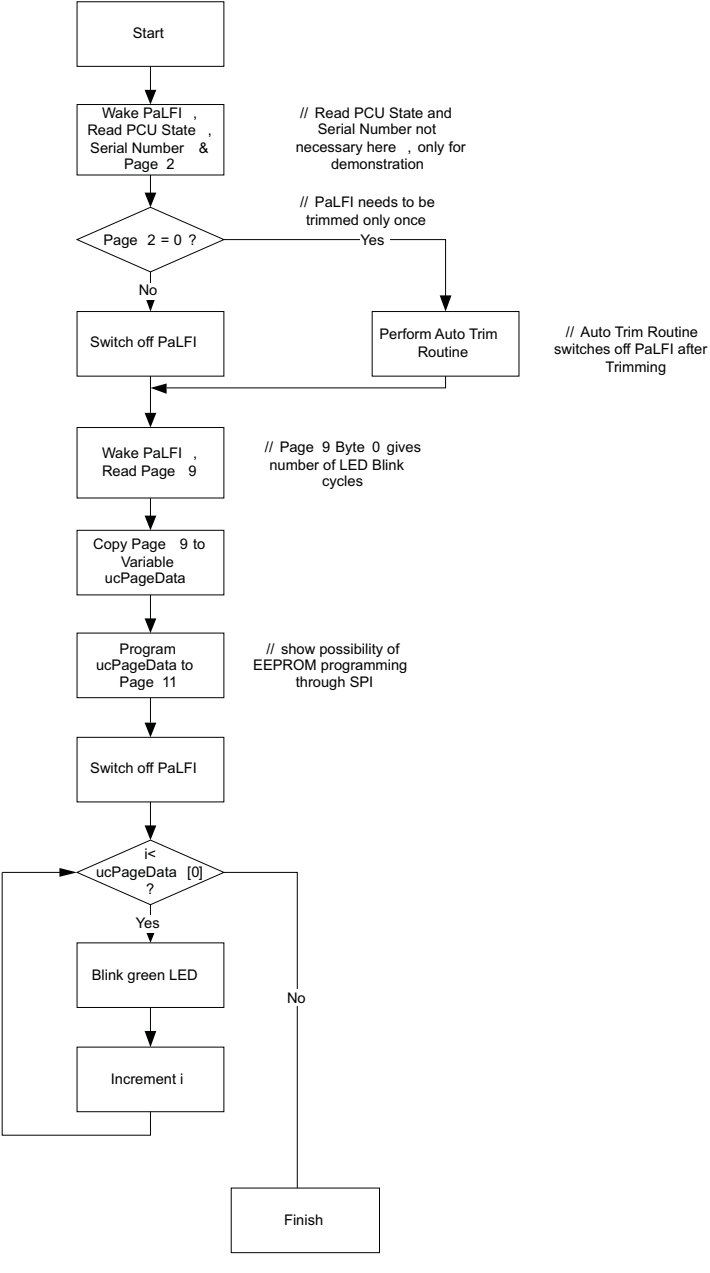

Figure 32. Flow Diagram of Push Button Routine

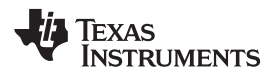

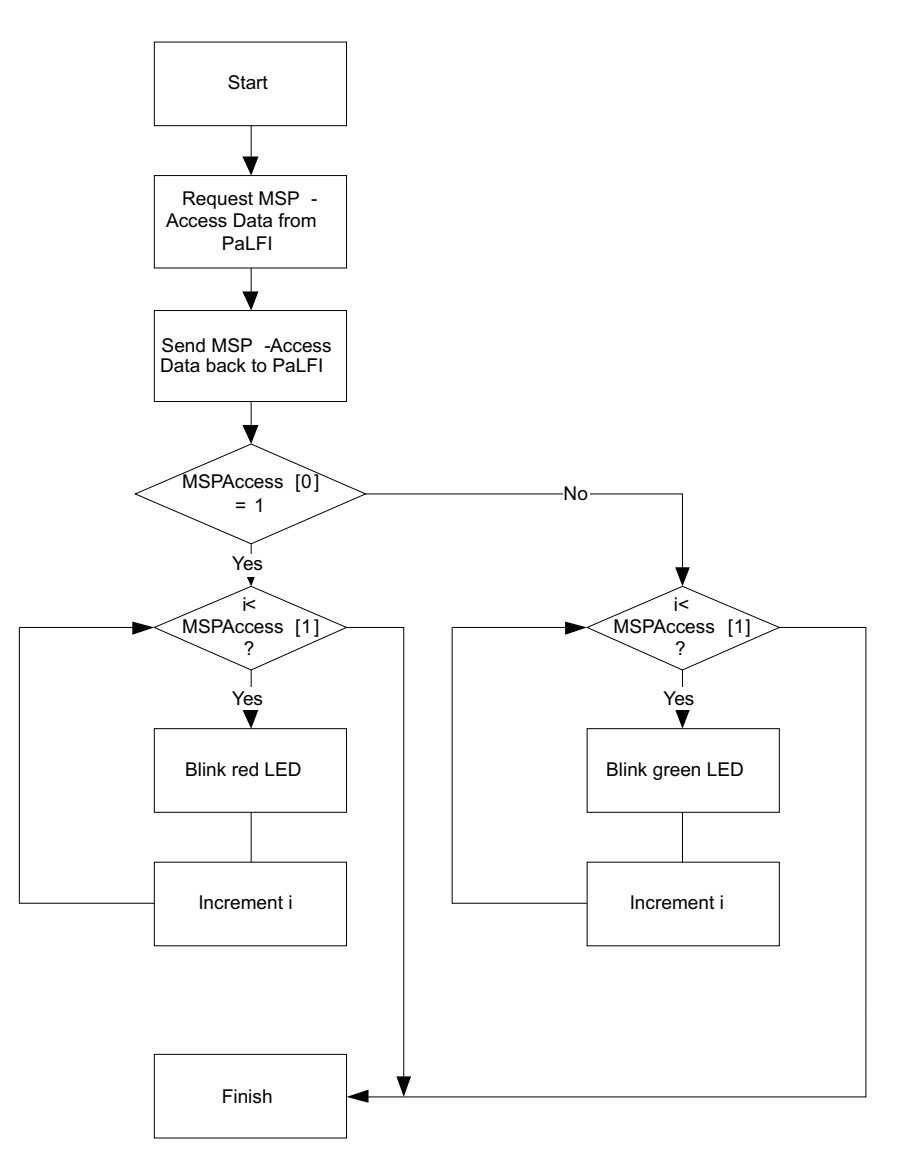

Figure 33. Flow Diagram of MSP Access Routine

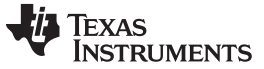

#### MSP430F2274 Firmware Flow Diagrams

www.ti.com

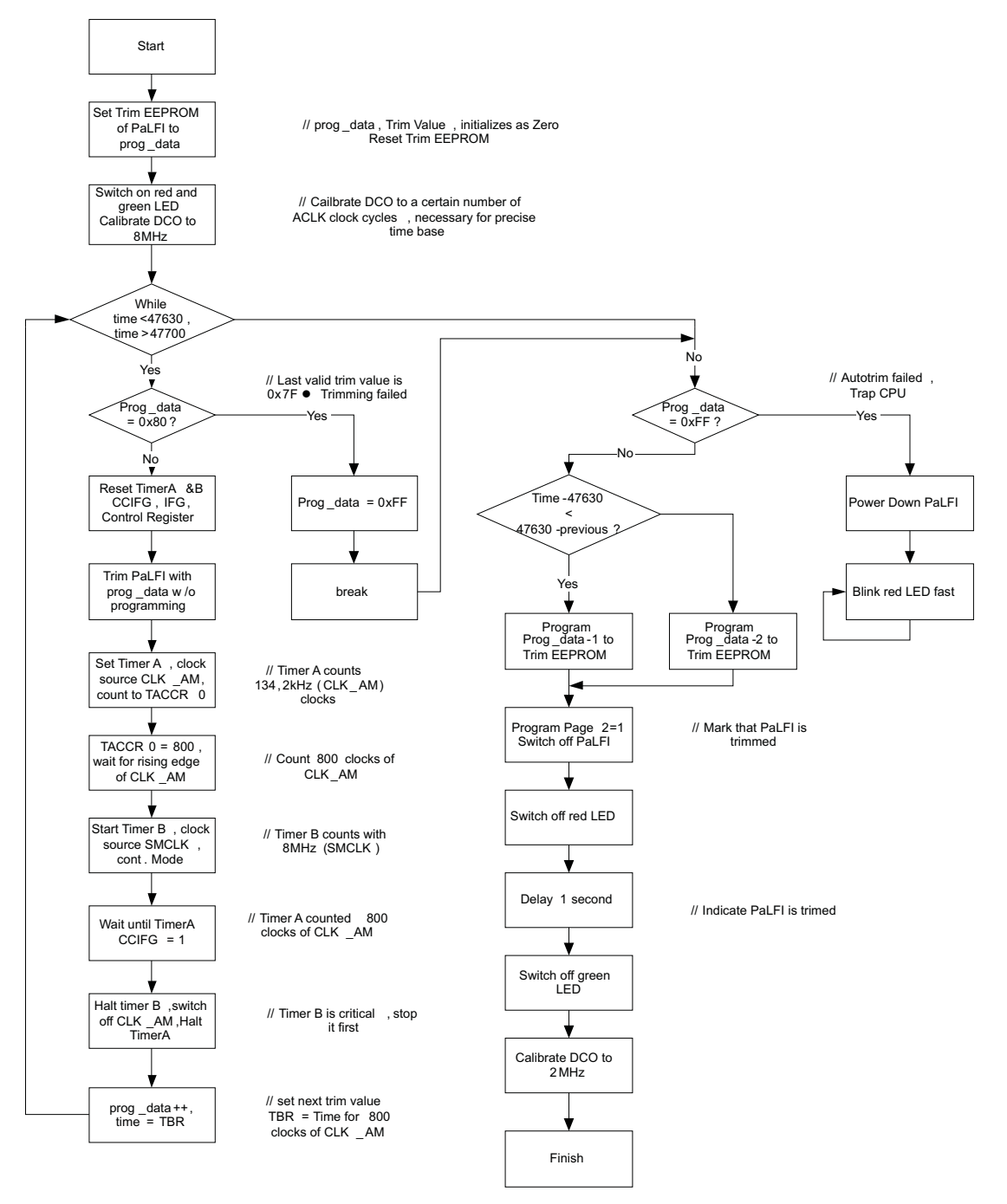

Figure 34. Flow Diagram of Auto Trim Routine

## 11 Specifications

#### MSP430F2274

- 16-MIPS performance
- 200-ksps 10-bit SAR ADC
- Two built-in operational amplifiers
- Watchdog timer, 16-bit Timer\_A3 and Timer\_B3
- USCI module supporting UART/LIN, (2) SPI, I2C, or IrDA
- Five low-power modes drawing as little as 700 nA in standby

#### Table 4. MSP430F2274 Parameters

| PARAMETER                            | MIN | TYP | MAX | UNIT |
|--------------------------------------|-----|-----|-----|------|
| Operating Conditions                 |     |     |     |      |
| Operating supply voltage             | 1.8 |     | 3.6 | V    |
| Operating free-air temperature range | -40 |     | 85  | °C   |
| Current Consumption                  | L   |     |     |      |
| Active mode at 1 MHz, 2.2 V          |     | 270 | 390 | μA   |
| Standby mode                         |     | 0.7 | 1.4 | μA   |
| Off mode with RAM retention          |     | 0.1 | 0.5 | μA   |
| Operating Frequency                  | ł   | •   | ·   | •    |
| V <sub>CC</sub> ≥ 3.3 V              |     |     | 16  | MHz  |

#### TMS37157

- 134,2 kHz RFID transponder function
- · Semi-active memory access through RF or SPI
- Ultra low current consumption

#### Table 5. TMS37157 Parameters

| PARAMETER                 | TEST<br>CONDITIONS         | MIN  | ТҮР   | МАХ | UNIT |
|---------------------------|----------------------------|------|-------|-----|------|
| Operating Conditions      |                            |      |       |     |      |
| Operating supply voltage  |                            | 1.8  |       | 3.6 | V    |
| Current consumption       |                            |      |       | I   |      |
| Standby current           | 25°C                       |      | 60    |     | nA   |
| Active current            |                            | 70   | 80    | 150 | μA   |
| <b>RF</b> Characteristics |                            | 1    |       | 1   |      |
| Frequency range           |                            |      | 134.2 |     | kHz  |
| Charge time               |                            | 20   | 50    |     | ms   |
| RF input current          | Qop ≥ 60,<br>-40°C to 85°C | 0.32 |       | 10  | mA   |

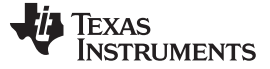

#### 12 Supported Devices

The eZ430-RF USB debugging interface may be used as a standard flash emulation tool through its Spy-Bi-Wire interface. The eZ430-RF USB debugging interface supports the following MSP430 families:

- MSP430F20xx
- MSP430F22xx

The connector on the USB debugging interface is backward compatible with the eZ430-F2013 and T2012 target boards (see Figure 35).

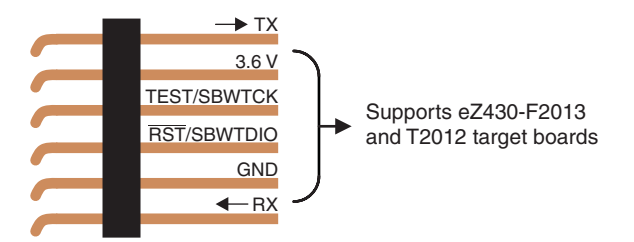

Figure 35. eZ430-RF2500 USB Debugging Interface 6-Pin Male Header

## 13 MSP430 Application UART

The eZ430-RF USB debugging interface features a back channel MSP430 Application UART that may be used independently of a debug session. This allows the user to transfer serial data to a terminal window at a fixed rate of 9600 bps with no flow control. See Figure 36 for typical settings.

| OM31 Properties  |           | ? 🕨     |
|------------------|-----------|---------|
| Port Settings    |           |         |
| Bits per second: | 9600      | *       |
| Data bits:       | 8         | *       |
| Parity:          | None      | *       |
| Stop bits:       | 1         | ~       |
| Flow control:    | None      | *       |
|                  | Restore D | efaults |
| 0                | K Cancel  | Apply   |

Figure 36. 9600 bps With No Flow Control

Check the Device Manager for COM port assignment of the MSP430 Application UART. For more details, see Section 15).

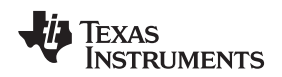

## 14 Software Installation

Two different development software tools for the MSP430—IAR Embedded Workbench KickStart and Code Composer Essentials (CCE) are provided. The term KickStart refers to the limited version of Embedded Workbench that allows up to 4 KB of C-code compilation. The included CCE is also limited, but it allows up to 8 KB of code compilation. The full version of CCE Pro offers unlimited code compilation and can be purchased from www.ti.com/msp430.

To install the IDE:

- 1. The eZ430-TMS37157 is compatible with Windows® 2000 and Windows XP.
- 2. Start Code Composer Essentials and follow the instructions.
- 3. Respond to the prompts to install the software.
- 4. The installation procedure installs the IDE and TI files.
- 5. Finish the installation.

## 15 Hardware Installation

- 1. Insert the eZ430-RF into USB port. The debugging interface automatically installs itself.
- 2. When prompted for the software for the MSP430 Application UART, allow Windows to install the software automatically.

This is possible only if either IAR KickStart R4.64 (or higher) or the RFID Demo Reader Software has already been installed.

Software Installation

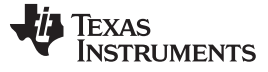

Schematics

www.ti.com

## 16 Schematics

The schematics can be downloaded from the eZ430-TMS37157 tool folder: http://focus.ti.com/docs/toolsw/folders/print/ez430-tms37157.html

## 16.1 eZ430-RF USB Debugging Interface

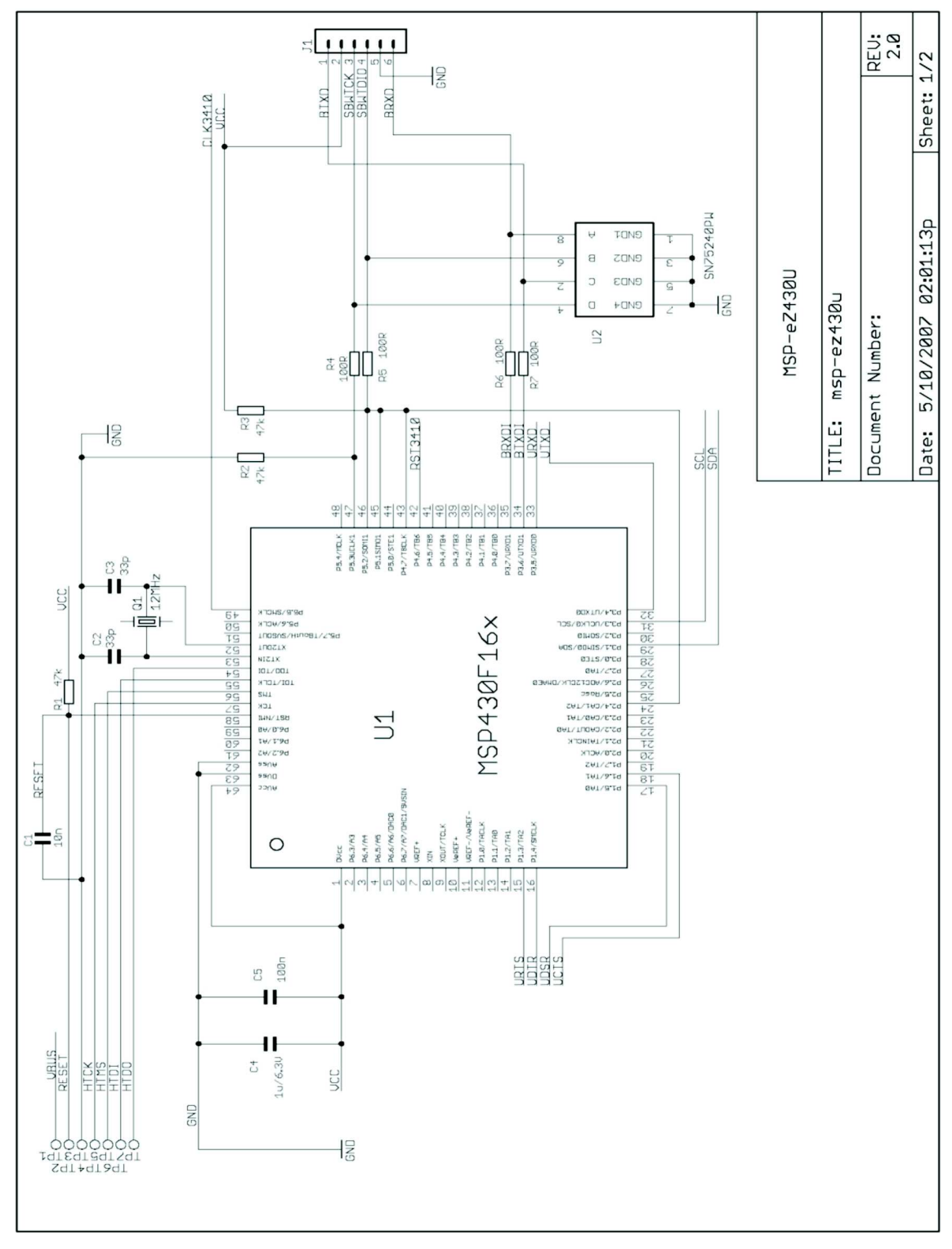

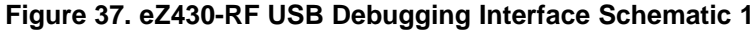

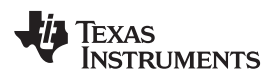

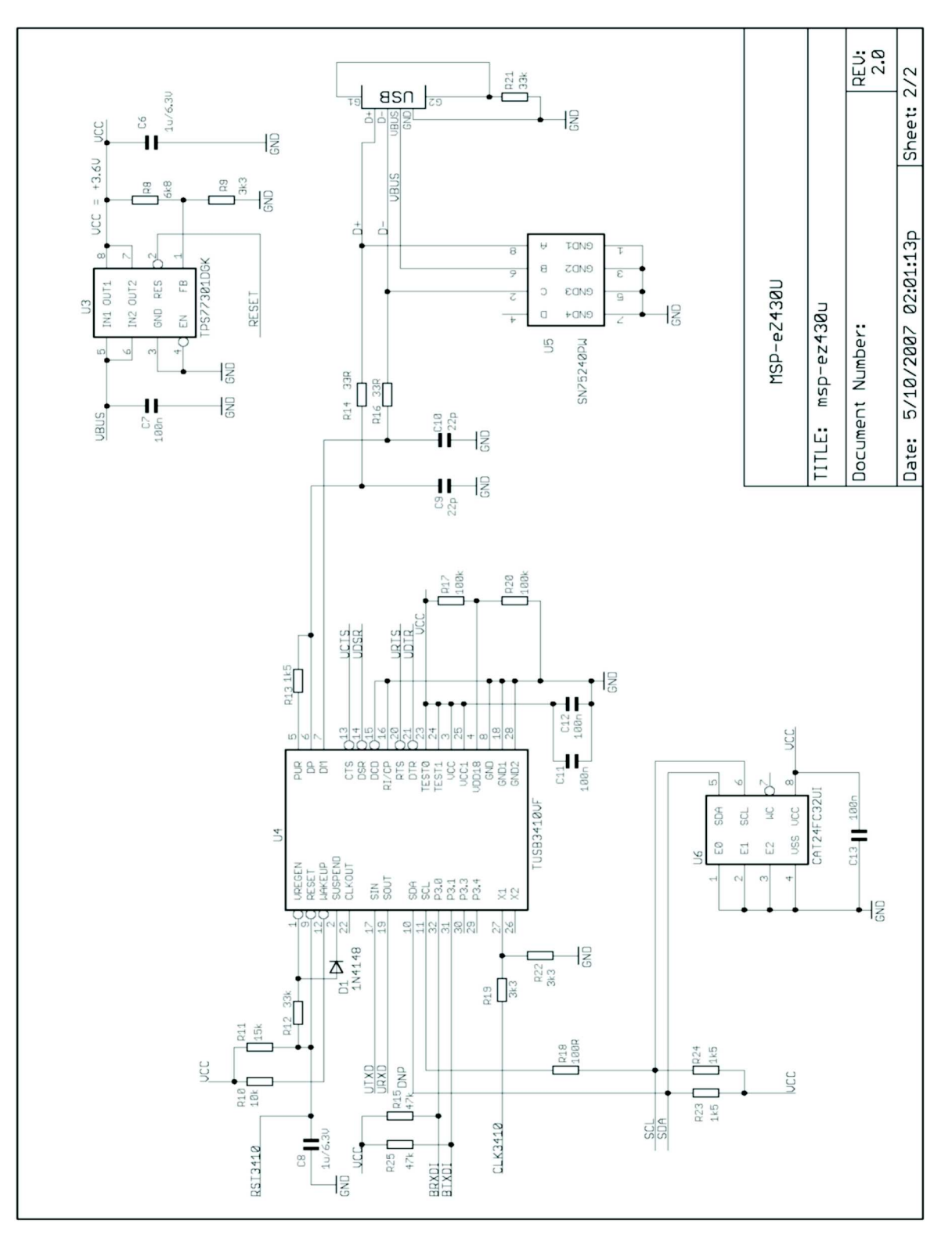

Figure 38. eZ430-RF USB Debugging Interface Schematic 2

## 16.2 eZ430-TMS37157 Target Board

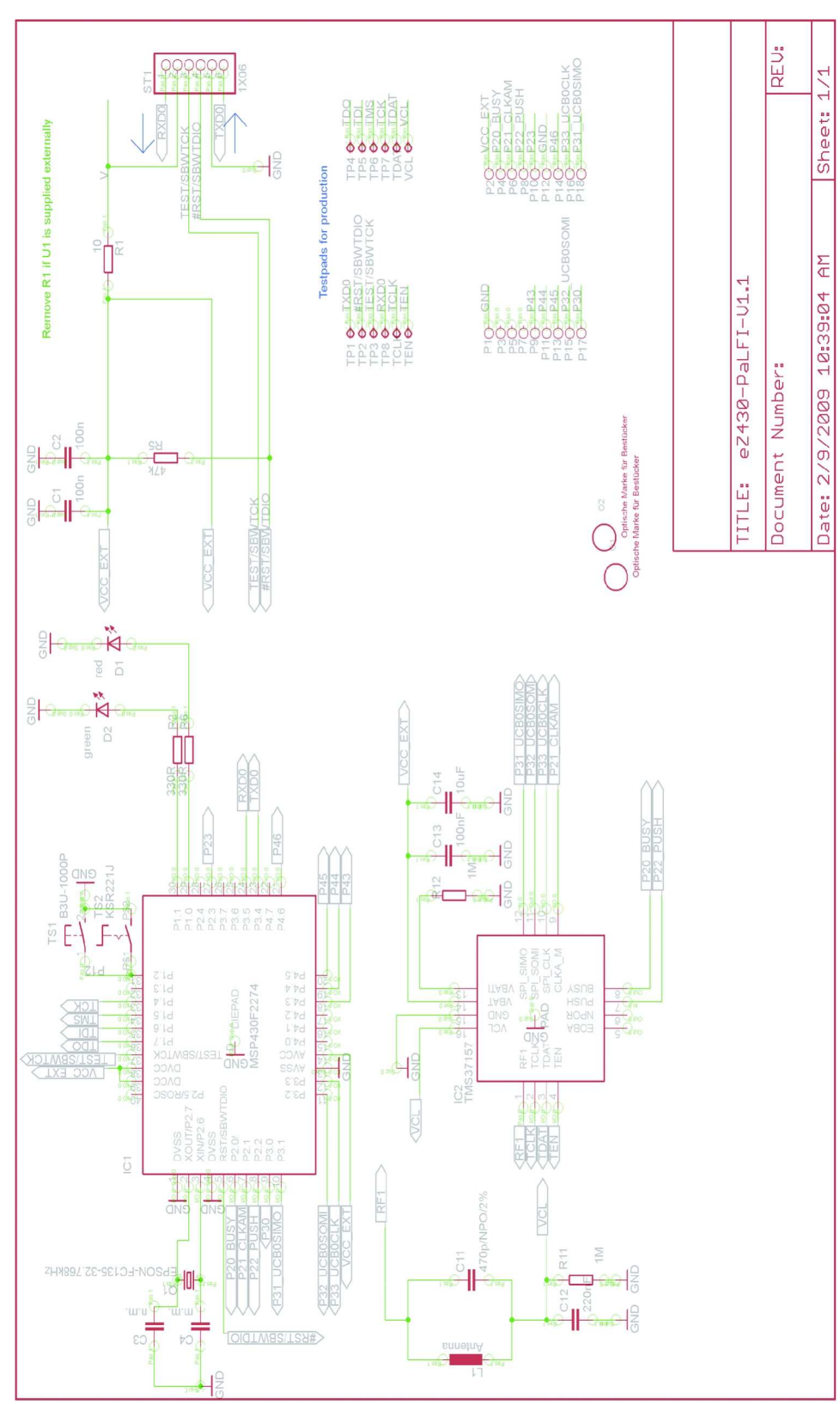

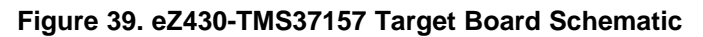

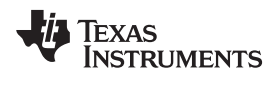

## 16.3 eZ430-TMS37157 Target Board

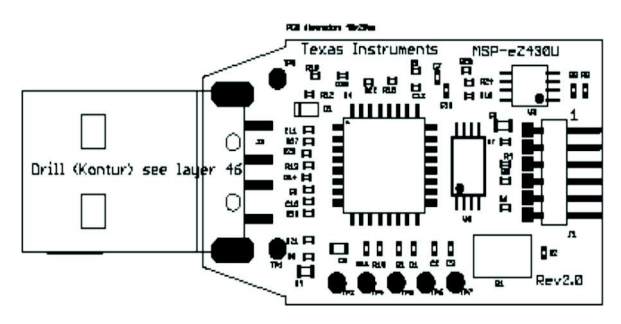

Figure 40. eZ430-RF USB Debugging Interface, PCB Components Layout

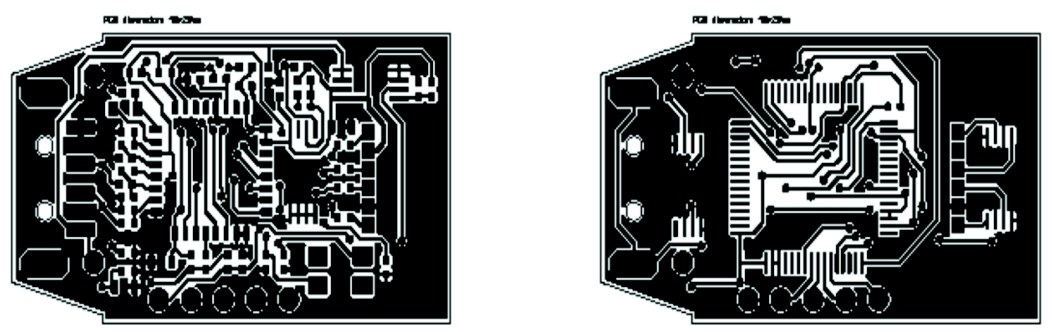

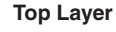

**Bottom Layer** 

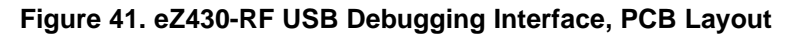

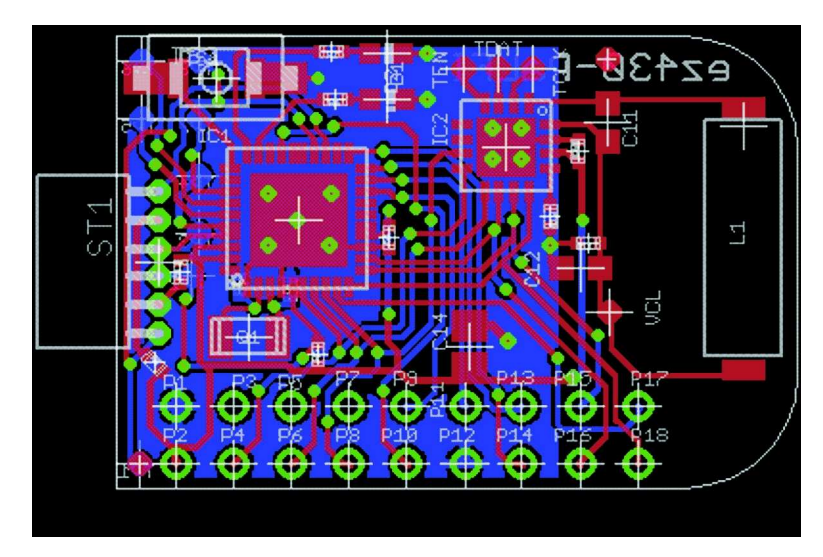

Figure 42. eZ430-TMS37157 Target Board, PCB Layout

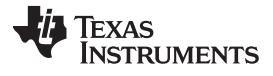

## 16.4 RFID Base Station

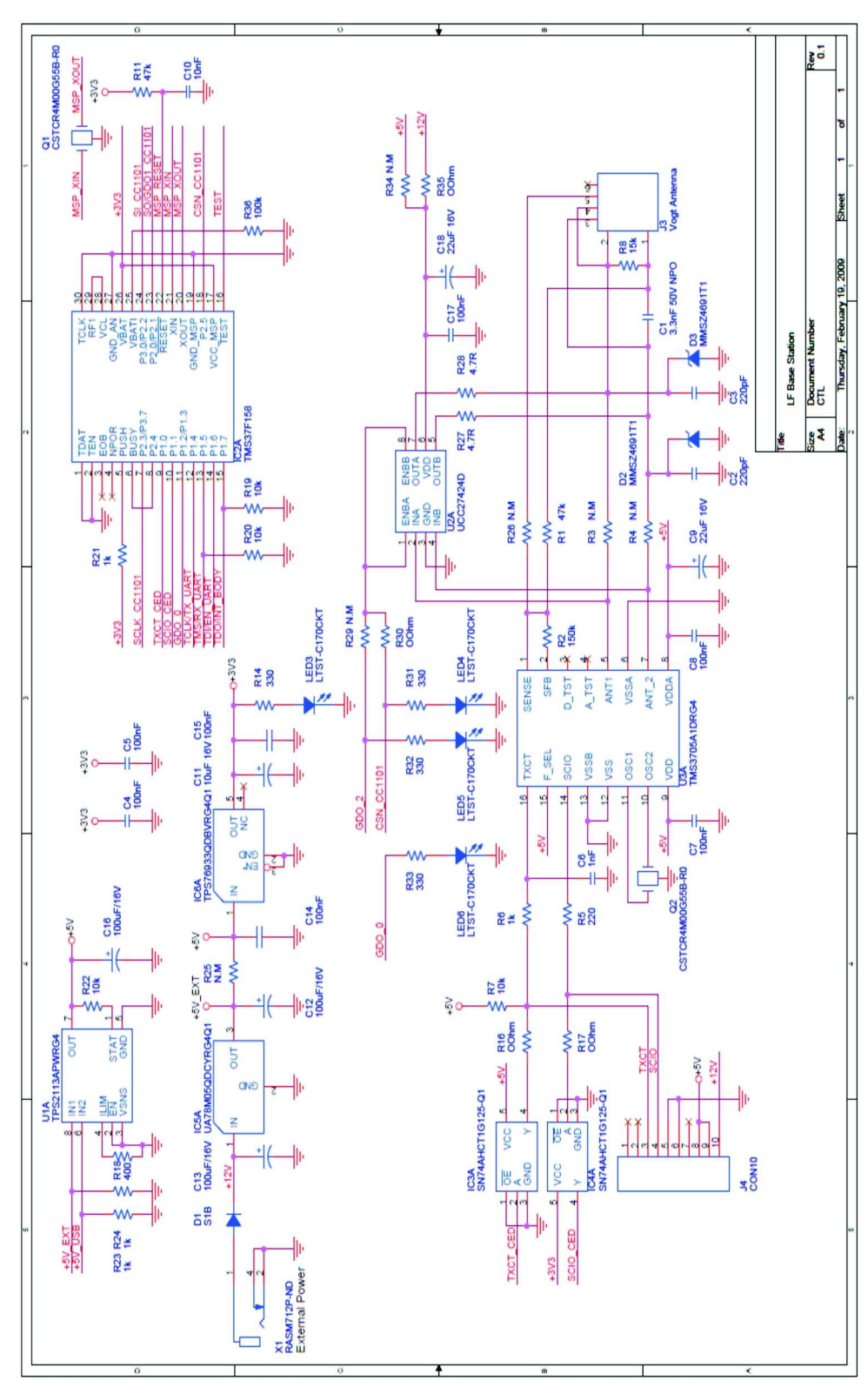

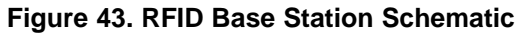

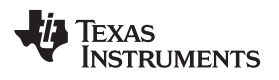

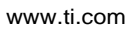

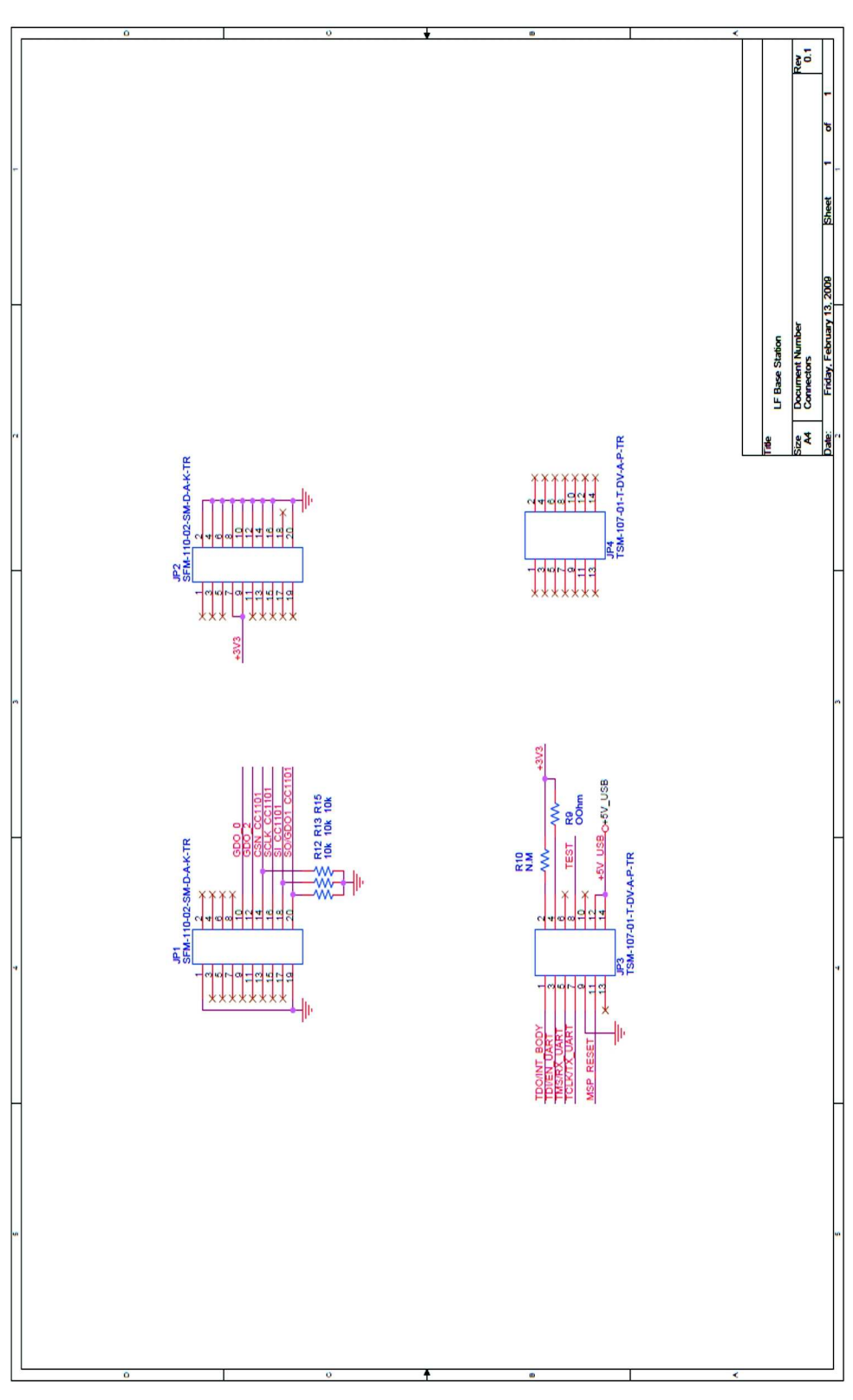

Figure 44. RFID Base Station Connector Schematic

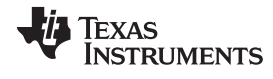

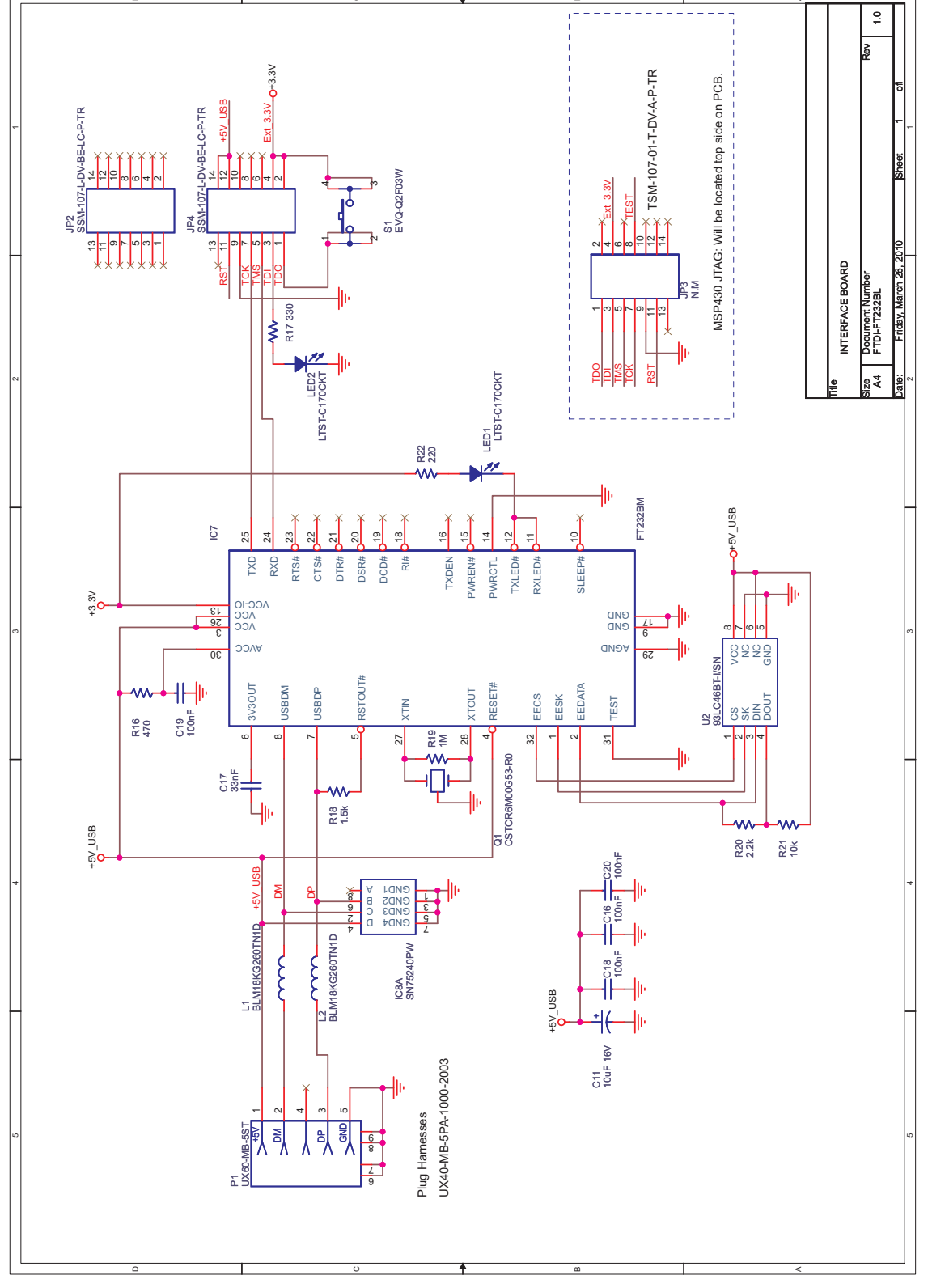

Figure 45. RFID Base Station Interface Board Schematic

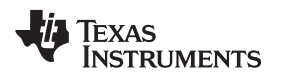

## 17 IAR Workbench Compatibility Guide

**NOTE:** In this document, "IAR version" refers to the IAR compiler version. This can be obtained by clicking Help  $\rightarrow$  About  $\rightarrow$  Product Info.

IAR KickStart version 3.42F (FET\_R4.64) Minimum version compatible with eZ430-RF USB debugging interface board

IAR KickStart version 4.09A+ (FET\_R5.10+) Compatible with eZ430-RF USB debugging interface board

#### **EVALUATION BOARD/KIT IMPORTANT NOTICE**

Texas Instruments (TI) provides the enclosed product(s) under the following conditions:

This evaluation board/kit is intended for use for **ENGINEERING DEVELOPMENT**, **DEMONSTRATION**, **OR EVALUATION PURPOSES ONLY** and is not considered by TI to be a finished end-product fit for general consumer use. Persons handling the product(s) must have electronics training and observe good engineering practice standards. As such, the goods being provided are not intended to be complete in terms of required design-, marketing-, and/or manufacturing-related protective considerations, including product safety and environmental measures typically found in end products that incorporate such semiconductor components or circuit boards. This evaluation board/kit does not fall within the scope of the European Union directives regarding electromagnetic compatibility, restricted substances (RoHS), recycling (WEEE), FCC, CE or UL, and therefore may not meet the technical requirements of these directives or other related directives.

Should this evaluation board/kit not meet the specifications indicated in the User's Guide, the board/kit may be returned within 30 days from the date of delivery for a full refund. THE FOREGOING WARRANTY IS THE EXCLUSIVE WARRANTY MADE BY SELLER TO BUYER AND IS IN LIEU OF ALL OTHER WARRANTIES, EXPRESSED, IMPLIED, OR STATUTORY, INCLUDING ANY WARRANTY OF MERCHANTABILITY OR FITNESS FOR ANY PARTICULAR PURPOSE.

The user assumes all responsibility and liability for proper and safe handling of the goods. Further, the user indemnifies TI from all claims arising from the handling or use of the goods. Due to the open construction of the product, it is the user's responsibility to take any and all appropriate precautions with regard to electrostatic discharge.

EXCEPT TO THE EXTENT OF THE INDEMNITY SET FORTH ABOVE, NEITHER PARTY SHALL BE LIABLE TO THE OTHER FOR ANY INDIRECT, SPECIAL, INCIDENTAL, OR CONSEQUENTIAL DAMAGES.

TI currently deals with a variety of customers for products, and therefore our arrangement with the user is not exclusive.

TI assumes no liability for applications assistance, customer product design, software performance, or infringement of patents or services described herein.

Please read the User's Guide and, specifically, the Warnings and Restrictions notice in the User's Guide prior to handling the product. This notice contains important safety information about temperatures and voltages. For additional information on TI's environmental and/or safety programs, please contact the TI application engineer or visit <a href="http://www.ti.com/esh">www.ti.com/esh</a>.

No license is granted under any patent right or other intellectual property right of TI covering or relating to any machine, process, or combination in which such TI products or services might be or are used.

#### **FCC Warning**

This evaluation board/kit is intended for use for **ENGINEERING DEVELOPMENT, DEMONSTRATION, OR EVALUATION PURPOSES ONLY** and is not considered by TI to be a finished end-product fit for general consumer use. It generates, uses, and can radiate radio frequency energy and has not been tested for compliance with the limits of computing devices pursuant to part 15 of FCC rules, which are designed to provide reasonable protection against radio frequency interference. Operation of this equipment in other environments may cause interference with radio communications, in which case the user at his own expense will be required to take whatever measures may be required to correct this interference.

#### **EVM WARNINGS AND RESTRICTIONS**

It is important to operate this EVM within the input voltage range of 1.8 V to 3.6 V and the output voltage range of 1.8 V to 3.6 V.

Exceeding the specified input range may cause unexpected operation and/or irreversible damage to the EVM. If there are questions concerning the input range, please contact a TI field representative prior to connecting the input power.

Applying loads outside of the specified output range may result in unintended operation and/or possible permanent damage to the EVM. Please consult the EVM User's Guide prior to connecting any load to the EVM output. If there is uncertainty as to the load specification, please contact a TI field representative.

During normal operation, some circuit components may have case temperatures greater than 60°C. The EVM is designed to operate properly with certain components above 60°C as long as the input and output ranges are maintained. These components include but are not limited to linear regulators, switching transistors, pass transistors, and current sense resistors. These types of devices can be identified using the EVM schematic located in the EVM User's Guide. When placing measurement probes near these devices during operation, please be aware that these devices may be very warm to the touch.

Mailing Address: Texas Instruments, Post Office Box 655303, Dallas, Texas 75265

#### **IMPORTANT NOTICE**

Texas Instruments Incorporated and its subsidiaries (TI) reserve the right to make corrections, modifications, enhancements, improvements, and other changes to its products and services at any time and to discontinue any product or service without notice. Customers should obtain the latest relevant information before placing orders and should verify that such information is current and complete. All products are sold subject to TI's terms and conditions of sale supplied at the time of order acknowledgment.

TI warrants performance of its hardware products to the specifications applicable at the time of sale in accordance with TI's standard warranty. Testing and other quality control techniques are used to the extent TI deems necessary to support this warranty. Except where mandated by government requirements, testing of all parameters of each product is not necessarily performed.

TI assumes no liability for applications assistance or customer product design. Customers are responsible for their products and applications using TI components. To minimize the risks associated with customer products and applications, customers should provide adequate design and operating safeguards.

TI does not warrant or represent that any license, either express or implied, is granted under any TI patent right, copyright, mask work right, or other TI intellectual property right relating to any combination, machine, or process in which TI products or services are used. Information published by TI regarding third-party products or services does not constitute a license from TI to use such products or services or a warranty or endorsement thereof. Use of such information may require a license from a third party under the patents or other intellectual property of the third party, or a license from TI under the patents or other intellectual property of TI.

Reproduction of TI information in TI data books or data sheets is permissible only if reproduction is without alteration and is accompanied by all associated warranties, conditions, limitations, and notices. Reproduction of this information with alteration is an unfair and deceptive business practice. TI is not responsible or liable for such altered documentation. Information of third parties may be subject to additional restrictions.

Resale of TI products or services with statements different from or beyond the parameters stated by TI for that product or service voids all express and any implied warranties for the associated TI product or service and is an unfair and deceptive business practice. TI is not responsible or liable for any such statements.

TI products are not authorized for use in safety-critical applications (such as life support) where a failure of the TI product would reasonably be expected to cause severe personal injury or death, unless officers of the parties have executed an agreement specifically governing such use. Buyers represent that they have all necessary expertise in the safety and regulatory ramifications of their applications, and acknowledge and agree that they are solely responsible for all legal, regulatory and safety-related requirements concerning their products and any use of TI products in such safety-critical applications, notwithstanding any applications-related information or support that may be provided by TI. Further, Buyers must fully indemnify TI and its representatives against any damages arising out of the use of TI products in such safety-critical applications.

TI products are neither designed nor intended for use in military/aerospace applications or environments unless the TI products are specifically designated by TI as military-grade or "enhanced plastic." Only products designated by TI as military-grade meet military specifications. Buyers acknowledge and agree that any such use of TI products which TI has not designated as military-grade is solely at the Buyer's risk, and that they are solely responsible for compliance with all legal and regulatory requirements in connection with such use.

TI products are neither designed nor intended for use in automotive applications or environments unless the specific TI products are designated by TI as compliant with ISO/TS 16949 requirements. Buyers acknowledge and agree that, if they use any non-designated products in automotive applications, TI will not be responsible for any failure to meet such requirements.

Following are URLs where you can obtain information on other Texas Instruments products and application solutions:

| Products                    |                        | Applications                     |                                   |
|-----------------------------|------------------------|----------------------------------|-----------------------------------|
| Audio                       | www.ti.com/audio       | Communications and Telecom       | www.ti.com/communications         |
| Amplifiers                  | amplifier.ti.com       | Computers and Peripherals        | www.ti.com/computers              |
| Data Converters             | dataconverter.ti.com   | Consumer Electronics             | www.ti.com/consumer-apps          |
| DLP® Products               | www.dlp.com            | Energy and Lighting              | www.ti.com/energy                 |
| DSP                         | dsp.ti.com             | Industrial                       | www.ti.com/industrial             |
| Clocks and Timers           | www.ti.com/clocks      | Medical                          | www.ti.com/medical                |
| Interface                   | interface.ti.com       | Security                         | www.ti.com/security               |
| Logic                       | logic.ti.com           | Space, Avionics and Defense      | www.ti.com/space-avionics-defense |
| Power Mgmt                  | power.ti.com           | Transportation and<br>Automotive | www.ti.com/automotive             |
| Microcontrollers            | microcontroller.ti.com | Video and Imaging                | www.ti.com/video                  |
| RFID                        | www.ti-rfid.com        | Wireless                         | www.ti.com/wireless-apps          |
| RF/IF and ZigBee® Solutions | www.ti.com/lprf        |                                  |                                   |

**TI E2E Community Home Page** 

e2e.ti.com

Mailing Address: Texas Instruments, Post Office Box 655303, Dallas, Texas 75265 Copyright © 2011, Texas Instruments Incorporated

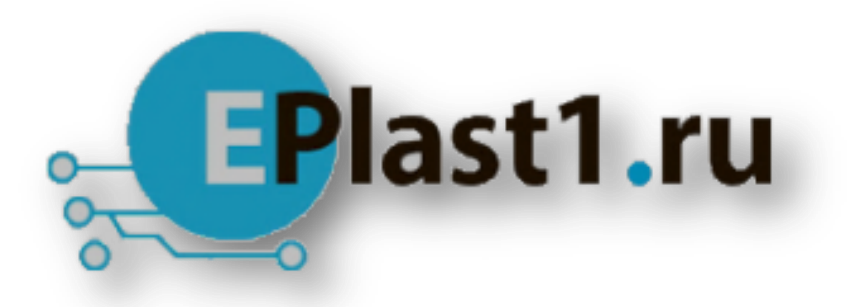

Компания «ЭлектроПласт» предлагает заключение долгосрочных отношений при поставках импортных электронных компонентов на взаимовыгодных условиях!

Наши преимущества:

- Оперативные поставки широкого спектра электронных компонентов отечественного и импортного производства напрямую от производителей и с крупнейших мировых складов;
- Поставка более 17-ти миллионов наименований электронных компонентов;
- Поставка сложных, дефицитных, либо снятых с производства позиций;
- Оперативные сроки поставки под заказ (от 5 рабочих дней);
- Экспресс доставка в любую точку России;
- Техническая поддержка проекта, помощь в подборе аналогов, поставка прототипов;
- Система менеджмента качества сертифицирована по Международному стандарту ISO 9001;
- Лицензия ФСБ на осуществление работ с использованием сведений, составляющих государственную тайну;
- Поставка специализированных компонентов (Xilinx, Altera, Analog Devices, Intersil, Interpoint, Microsemi, Aeroflex, Peregrine, Syfer, Eurofarad, Texas Instrument, Miteq, Cobham, E2V, MA-COM, Hittite, Mini-Circuits, General Dynamics и др.);

Помимо этого, одним из направлений компании «ЭлектроПласт» является направление «Источники питания». Мы предлагаем Вам помощь Конструкторского отдела:

- Подбор оптимального решения, техническое обоснование при выборе компонента;
- Подбор аналогов;
- Консультации по применению компонента;
- Поставка образцов и прототипов;
- Техническая поддержка проекта;
- Защита от снятия компонента с производства.

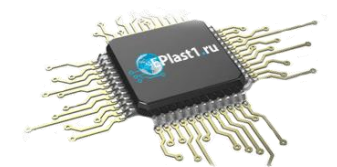

#### Как с нами связаться

**Телефон:** 8 (812) 309 58 32 (многоканальный) **Факс:** 8 (812) 320-02-42 **Электронная почта:** <u>org@eplast1.ru</u> **Адрес:** 198099, г. Санкт-Петербург, ул. Калинина, дом 2, корпус 4, литера А.